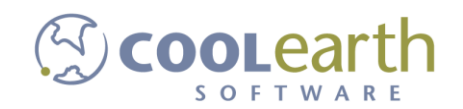

# Whistle Studio

## Lot Maintenance, Lot Attributes and Production Scheduling

Rev. Feb-2018

| Lot Maintenance, Lot Attributes and Production Scheduling | 1  |
|-----------------------------------------------------------|----|
| Lot Creation and Scheduling - Why we are here             | 2  |
| Logon                                                     | 2  |
| Lot Maintenance                                           | 4  |
| Tools Section - Lot Maintenance                           | 4  |
| Create New Lot                                            | 5  |
| Enter New Lot Information                                 | 6  |
| Enter Farm and Cage Information                           | 8  |
| Add Farm/Cage                                             | 9  |
| Remove Farm/Cage                                          | 10 |
| Select the associated Plant Warehouses                    | 10 |
| Enter Lot Attribute Values                                | 12 |
| Add Extra Lot Attributes                                  | 13 |
| Save Lot Changes                                          | 14 |
| Lot Attributes need to be Complete                        | 14 |
| Lot Successfully Created                                  | 15 |
| Lot View Mode                                             | 15 |
| Lot Attributes                                            | 16 |
| Enumerations                                              | 16 |
| Farm / Cages                                              | 18 |
| Lot Attributes                                            | 20 |
| Lot Attribute Keys                                        | 23 |
| Production Scheduling                                     | 25 |
| The Production Schedule Tools - Menu Tab                  | 26 |
| Sales Orders tab                                          | 26 |
| Inventory Products Tab                                    | 27 |

## Lot Creation and Scheduling - Why we are here

This document will illustrate how to set-up attributes for use in creating lot numbers. This document will also cover the scheduling of production order for the use of the newly created lot numbers.

This document will illustrate how to set-up lot numbers and production orders.

A Lot Number is created to track reported production inventory against. This number can carry with it a large number of attributes and secondary information.

Lot Attributes are used to adorn the lot so that important information can be collected and tracked that will follow the inventory throughout its life cycle.

These attributes may be used for driving data collection, on documentation, reports or certifications. The information can also be used for traceability efforts and trend analysis.

#### Logon

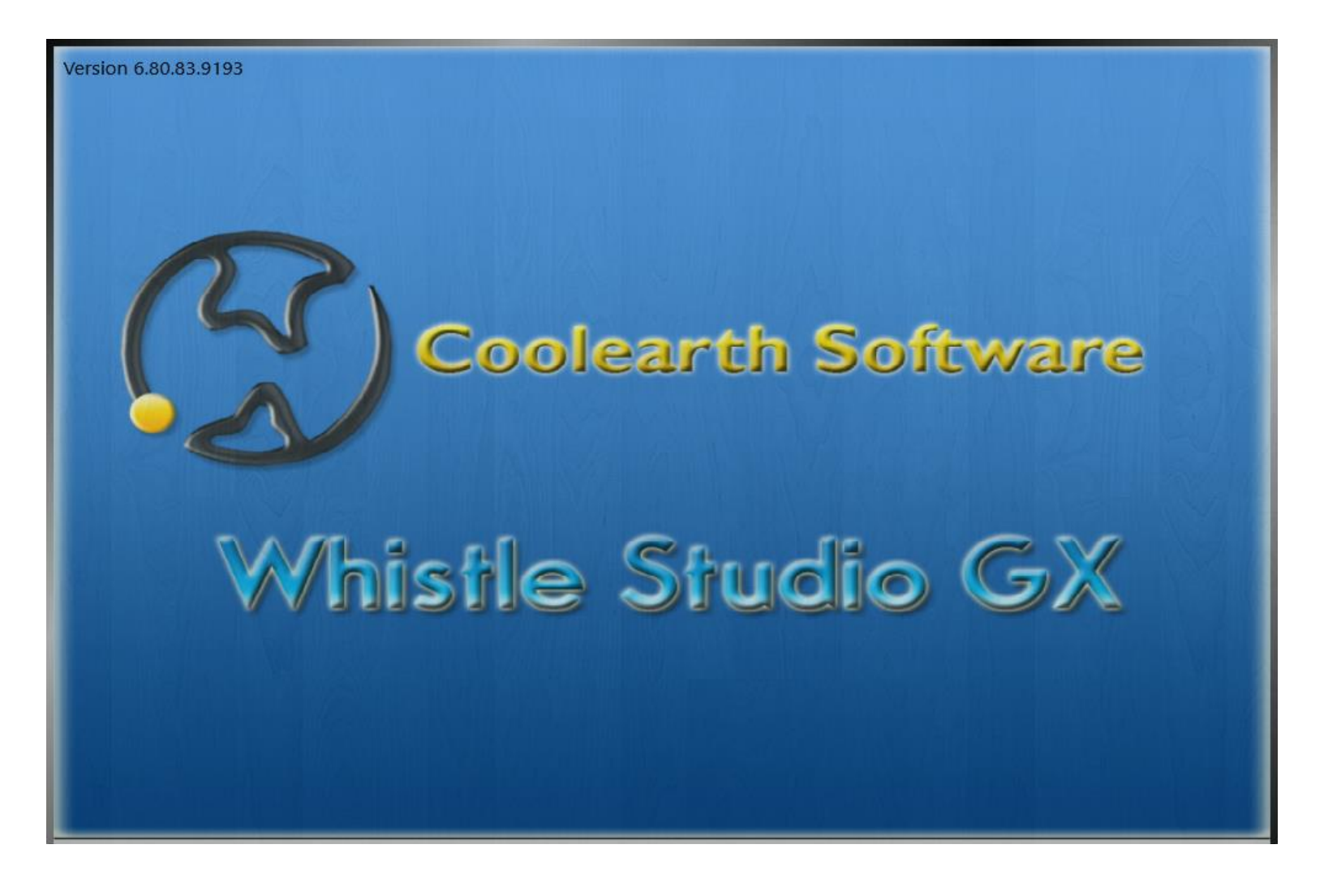

| 🔀 Login - Coolearth Stud | io       | × |
|--------------------------|----------|---|
|                          |          |   |
| User Name:               | tech2243 |   |
| Password:                | ••••     |   |
| Memember Me              | Cogin    | ] |
| Database Credentials     |          |   |

## Lot Maintenance

**Tools Section - Lot Maintenance** 

Select the Tools Section and then the Lot Maintenance from the menu.

| R) V =                            |      |                           |
|-----------------------------------|------|---------------------------|
| Studio Settings                   |      |                           |
| Company: CPQLN                    | •    | 9                         |
| Warehouse: TPL                    | -    | Reset<br>Settings         |
| Current Studio Company/Wareh      | ouse | Reset Connection Settings |
| Screen Navigation 🛛 👻 🖣 $	imes$   |      |                           |
| Tools                             |      |                           |
| Client Versions                   |      |                           |
| Configuration<br>Manager          |      |                           |
| Inventory                         |      |                           |
| Live Sql Editor                   |      |                           |
| 🚺 Log Viewer                      |      |                           |
| Lot Maintenance                   |      |                           |
| Printer Setup                     |      |                           |
| Production Schedule               |      |                           |
| User Default Printer/<br>Language |      |                           |
|                                   |      |                           |
|                                   |      |                           |
|                                   |      |                           |
| (C) Whistle Office                | 1    |                           |
| W Data Catur                      |      |                           |
| Data Setup                        |      |                           |
| Security                          |      |                           |
| Tools                             |      |                           |

This is the beginning window state.

You can create and edit lot numbers.

Lot numbers are created and adorned with various traits in this window.

| <u> </u>                                                                                                    |                                                   |                                                             |                                                                  |                                             |                                                                                              |                                                                                                    |                                                               |                                                                                                    |                                                                                                    |                                             |                                     |                   |               |             |       |
|----------------------------------------------------------------------------------------------------|---------------------------------------------------|-------------------------------------------------------------|------------------------------------------------------------------|---------------------------------------------|----------------------------------------------------------------------------------------------|----------------------------------------------------------------------------------------------------|---------------------------------------------------------------|----------------------------------------------------------------------------------------------------|----------------------------------------------------------------------------------------------------|---------------------------------------------|-------------------------------------|-------------------|---------------|-------------|-------|
|                                                                                                    |                                                   |                                                             |                                                                  |                                             | No Lot                                                                                       | t Selected                                                                                                    |                                                               |                                                                                                    |                                                                                                    |                                             |                                     | _                 |               |             |       |
| Mfg D                                                                                                    | Date:                                             | Certifi                                                     | cations:                                                         | -                                           | Add Farm/Cage                                                                                |                                                                                                    | ~                                                             | Remove Far                                                                                                    | n/Cage                                                                                                    |                                             |                                     | Varehouse         | Open          |             |       |
| Ve                                                                                                    | ssel:                                             | ~                                                           | GGN                                                              |                                             | Farm                                                                                         |                                                                                                    |                                                               | Cage                                                                                                    |                                                                                                    |                                             | 2                                   | 117               |               |             |       |
| Projected # of                                                                                                    | Fish:                                             |                                                             |                                                                  |                                             |                                                                                              |                                                                                                    |                                                               |                                                                                                    |                                                                                                    |                                             | 21                                  | 137<br>207<br>217 |               |             |       |
|                                                                                                    |                                                   |                                                             |                                                                  |                                             |                                                                                              |                                                                                                    |                                                               |                                                                                                    |                                                                                                    |                                             |                                     |                   |               |             |       |
|                                                                                                    |                                                   |                                                             |                                                                  |                                             |                                                                                              |                                                                                                    |                                                               |                                                                                                    |                                                                                                    |                                             |                                     |                   |               |             |       |
| Lot - 🏹 Owr                                                                                                    | ne 环 COO 🚯 Ve                                     | esse 🚯 Open 🚯 Certif                                        | 「 3」 Open  3」 Finish  3」                                         | Prodi 🕠 cage 1                              | 🐼 Farmy 🏠 Origin                                                                             | 1 The Harve The Ha                                                                                                    | arve 🏠 Avg F                                                  | Piece T                                                                                                    | Projet 🏠 Pro                                                                                                    | dı 🏹 Note                                   | 7 Recie 7 I                         | Delive 🏠 Guar     | ra 🚯 Moth 🚯   | Child 7     |       |
| Lot • 7, Owr<br>x280313q2                                                                                           | ne 功 COO 功 Ve<br>Chile                            | esse 🚯 Open 🐝 Certif<br>0000, 210                           | f 🖏 Open 🕏 Finish 🖏                                              | Produ 😘 cage 1<br>110                       | Farmy To Origin<br>Mentiros                                                                  | 1 ₩ Harve ₩ Ha<br>09/16/20                                                                                                    | arvε 🏠 Avg Ρ<br>17500 0.                                      | <b>7</b> Piece <b>7</b><br>0.00 0                                                                                                    | Projec 7 Pro                                                                                                    | dı 🖏 Note                                   | 🚯 Recie 🚯 I                         | Delive 🎲 Guar     | ra 🏠 Moth 🖒   | Child T     |       |
| Lot • 7 Owr<br>x280313q2<br>X270313Q1                                                                               | ne ⅔ COO ⅔ Ve<br>Chile<br>Chile                   | esse 3 Open 3 Certif<br>0000, 210<br>0000, 210              | f 🚯 Open 🐼 Finish 🖏                                              | Produ 75 cage 7<br>110<br>111               | Farm, To Origin<br>Mentiros.<br>Mentas 1                                                     | Th         Harve         Th         Harve         Th           09/16/20         10/19/20         10/19/20         10/19/20                                                                                                    | arve 🏹 Avg P<br>17500 0.<br>16100 0.                          | Vi         Piece:         Vi           0.00         0           0.00         0                                                                                                    | Projec 75 Pro<br>5.95<br>6.56                                                                                                    | dt 😨 Note                                   | ₩ Recier ₩ I                        | Deliv: 🏠 Guai     | ra 🏹 Moth 🏠   | Child 7     |       |
| Lot • 76 Owr<br>x280313q2<br>X270313Q1<br>x270313ne                                                                 | ne 🎲 COO 😘 Ve<br>Chile<br>Chile<br>Chile<br>Chile | esse ¥ Open ¥ Certif<br>0000, 210<br>0000, 210<br>0000, 210 | f 🖏 Open 🐝 Finish 🐝                                              | Prodt 7% cage 7<br>110<br>111<br>104        | Farm, To Origin<br>Mentiros<br>Mentas 1<br>Mentiros.                                         | <ul> <li>Harve T Harve Ha</li> <li>09/16/20</li> <li>10/19/20</li> <li>09/27/20</li> </ul>                                                                                                    | arve T Avg F<br>17500 0.<br>16100 0.<br>15000 0.              | Ypiece         Ypiece         Ypiece <th td="" ypiece<<=""><td>Proje 7 Pro<br/>5.95<br/>6.56<br/>7.00</td><td>dı 🏹 Note</td><td>₩ Recie ₩ I</td><td>Delive 🎲 Guar</td><td>re 파 Moth 파</td><td>Child</td></th>                          | <td>Proje 7 Pro<br/>5.95<br/>6.56<br/>7.00</td> <td>dı 🏹 Note</td> <td>₩ Recie ₩ I</td> <td>Delive 🎲 Guar</td> <td>re 파 Moth 파</td> <td>Child</td>           | Proje 7 Pro<br>5.95<br>6.56<br>7.00         | dı 🏹 Note                           | ₩ Recie ₩ I       | Delive 🎲 Guar | re 파 Moth 파 | Child |
| Lot • 7; Owr<br>x280313q2<br>X270313Q1<br>x270313ne<br>x260313qe                                                    | ne 😵 COO 😵 Ve<br>Chile<br>Chile<br>Chile          | esse 😵 Open 🐝 Certif<br>0000, 210<br>0000, 210<br>0000, 210 | f S Open S Finish S<br>V<br>V<br>V                               | Produ 🖏 cage 🗅<br>110<br>111<br>104         | Farmy The Origin<br>Mentiros<br>Mentas 1<br>Mentiros                                         | W         Harve         Harve         Har | arve 🎲 Avg P<br>17500 0.<br>16100 0.<br>15000 0.              | Piece         Piece           0.00         0           0.00         0           0.00         0                                                                                                    | Proje 7 Pro<br>5.95<br>6.56<br>7.00                                                                                                    | dt 👍 Note                                   | ₩ Recie ₩ I                         | Deliv: 🎲 Guar     | re ⅔ Moth ⅔   | Child 3     |       |
| Lot • 6 Own<br>x280313q2<br>X270313Q1<br>x270313Q<br>x270313qe<br>x260313qe<br>X260313Q5                            | ne 🖗 COO 😵 Ve<br>Chile<br>Chile<br>Chile<br>Chile | esse ¥ Open ¥ Certif<br>0000, 210<br>0000, 210<br>0000, 210 | f S Open S Finish S<br>V<br>V<br>V<br>V                          | Prodt % cage 1<br>110<br>111<br>104<br>113  | <ul> <li>Farm, 35 Origin</li> <li>Mentiros</li> <li>Mentiros</li> <li>Mentiros</li> </ul>    | <ul> <li>W Harve W Ha<br/>09/16/20</li> <li>10/19/20</li> <li>09/27/20</li> <li>09/06/20</li> </ul>                                                                                                    | arve 76 Avg F<br>17500 0.<br>16100 0.<br>15000 0.<br>13500 0. | Yi         Piece:         Yi           0.00         0           0.00         0           0.00         0           0.00         0           0.00         0                                                                                                    | Proje 7 Pro<br>5.95<br>6.56<br>7.00<br>7.10                                                                                                    | dt ≆ Note                                   | ¥⊧ Recier ¥⊧                        | Delivi 🏠 Guai     | re 📆 Moth 😵   | Child 1     |       |
| Lot • 6 Own<br>x280313q2<br>X270313q1<br>x270313q<br>x260313qe<br>X260313q5<br>x250313qd                            | ne 🖗 COO 😵 Ve<br>Chile<br>Chile<br>Chile<br>Chile | esse ¥ Open ¥ Certif<br>0000, 210<br>0000, 210<br>0000, 210 | f ⑤ Open ⑥ Finish ⑥<br>マ<br>マ<br>マ<br>マ<br>マ                     | Produ 7% cage 7<br>110<br>111<br>104<br>113 | <ul> <li>Farm, 35 Origin</li> <li>Mentiros.</li> <li>Mentiros.</li> <li>Mentiros.</li> </ul> | <ul> <li>W Harve W Ha</li> <li>09/16/20</li> <li>10/19/20</li> <li>09/27/20</li> <li>09/06/20</li> </ul>                                                                                                    | arve 7 Avg F<br>17500 0.<br>16100 0.<br>15000 0.<br>13500 0.  | Ypiece         Ypiece         Ypiece <th td="" ypiece<<=""><td>Proje % Pro<br/>5.95<br/>6.56<br/>7.00<br/>7.10</td><td>it ₩ Note</td><td>¥ Recier ¥ I</td><td>Deliv: 🌮 Guar</td><td>re 📆 Moth 🏵</td><td>Child</td></th> | <td>Proje % Pro<br/>5.95<br/>6.56<br/>7.00<br/>7.10</td> <td>it ₩ Note</td> <td>¥ Recier ¥ I</td> <td>Deliv: 🌮 Guar</td> <td>re 📆 Moth 🏵</td> <td>Child</td> | Proje % Pro<br>5.95<br>6.56<br>7.00<br>7.10 | it ₩ Note                           | ¥ Recier ¥ I      | Deliv: 🌮 Guar | re 📆 Moth 🏵 | Child |
| Lot • 6 Own<br>x280313q2<br>X270313q1<br>x270313q<br>x260313qe<br>X260313q5<br>x250313qd<br>X250313q4               | ne 🖗 COO 😵 Ve<br>Chile<br>Chile<br>Chile<br>Chile | esse ¥ Open ¥ Certif<br>0000, 210<br>0000, 210<br>0000, 210 | f ₩ Open ₩ Finish ₩<br>✓<br>✓<br>✓<br>✓<br>✓<br>✓<br>✓           | Produ 7% cage 7<br>110<br>111<br>104<br>113 | Farm, V. Origin<br>Mentiros.<br>Mentas 1<br>Mentiros.                                        | Yi         Harve         Yi         Ha           09/16/20         09/27/20         09/27/20           09/06/20         09/06/20         09/06/20                                                                                                    | arve ¥≱ Avg F<br>17500 0.<br>16100 0.<br>15000 0.<br>13500 0. | Yi         Piece         Yi           1.00         0         0           1.00         0         0           1.00         0         0                                                                                                    | Proje 7 Pro<br>5.95<br>6.56<br>7.00<br>7.10                                                                                                    | it 🚡 Note                                   | ₩ Recier ₩ I                        | Delivi 😚 Guai     | re 第 Moth 좌   | Child       |       |
| Lot • % Own<br>x280313q2<br>X270313q1<br>x270313q1<br>x270313qe<br>x260313q5<br>x250313qd<br>X250313q4<br>X250313q4 | ne 🖗 COO 😵 Ve<br>Chile<br>Chile<br>Chile<br>Chile | esse ¥ Open ¥ Certif<br>0000, 210<br>0000, 210<br>0000, 210 | f ₩ Open ¥ Finish %<br>✓<br>✓<br>✓<br>✓<br>✓<br>✓<br>✓<br>✓<br>✓ | Produ 7% cage 7<br>110<br>111<br>104<br>113 | <ul> <li>Farm, V. Origin</li> <li>Mentiros.</li> <li>Mentiros.</li> <li>Mentiros.</li> </ul> | Yi         Harve         Yi         Ha           09/16/20         09/27/20         09/27/20           09/06/20         09/06/20         09/06/20                                                                                                    | arve ¥≱ Avg F<br>17500 0.<br>16100 0.<br>15000 0.<br>13500 0. | %         Piece         %           0.00         0         0           0.00         0         0           0.00         0         0                                                                                                    | Proje 7 Pro<br>5.95<br>6.56<br>7.00<br>7.10                                                                                                    | it 🖏 Note                                   | Y <sub>1</sub> Recie Y <sub>1</sub> | Delivi 😚 Guai     | re 玢 Moth 玢   | Child       |       |

#### Create New Lot

Select "Create New Lot" from the upper Menu ribbon.

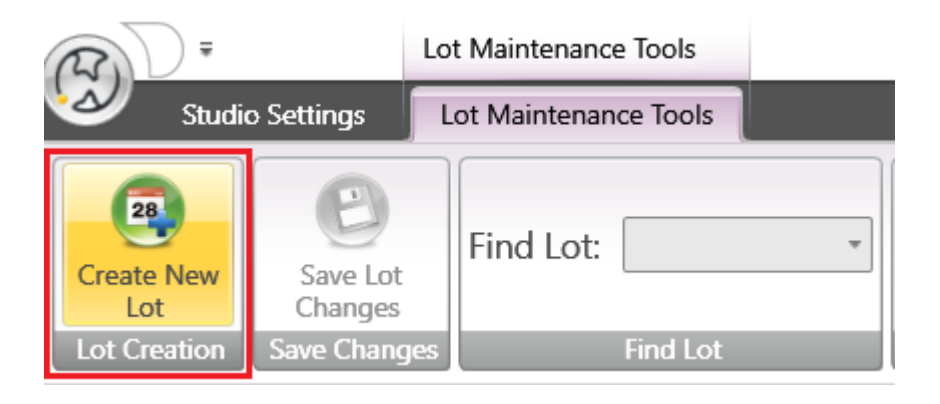

You will be prompted to enter a new Lot number for use.

| Lot       | Entry                   |
|-----------|-------------------------|
| Ent       | 19193                   |
| <u>ок</u> | <b>X</b> <u>C</u> ancel |

The Lot Maintenance window will activate with the newly entered lot number and wait for additional attributes to be assigned before saving.

| 280 Lot Maintenand                 | æ                     |                    |                             |                |                 |                   |                          |            |                            |           |          |                                                                                                    |                          | •                  |
|------------------------------------|-----------------------|--------------------|-----------------------------|----------------|-----------------|-------------------|--------------------------|------------|----------------------------|-----------|----------|----------------------------------------------------------------------------------------------------|--------------------------|--------------------|
|                                    |                       |                    |                             | E              | diting Infor    | mation For N      | lew Lo                   | t          |                            |           |          |                                                                                                    |                          |                    |
| Mfg Da<br>Ves<br>Projected # of Fi | 02/12/2018       sel: | Certifi<br>0.00    | GGN                         |                | Add Farm/Cac    | je                | ~                        | Cage       | ove Farm/Cage              |           | ~        | Warehouse           0000           2107           2117           2127           2137           2207           2217 | Open                     | × H                |
|                                    | Declara<br>Raw Mater  | ation Type: PECE   | S DE CULTIVO<br>elect Value | ~<br>~         |                 | Drug R<br>Raw Ma  | estriction<br>terial Typ | ns: :      | Select Valu<br>Select Valu | e<br>e    | × 📑<br>× |                                                                                                    | Establishmer<br>Receivin | nt Type<br>1g Date |
| Lot 👻 🏹 Owne                       | Ve COO Ve Ve          | sse 🌾 Open 🌾 Certi | f 🏹 Open 🏹 Finish           | 🐪 Prodi 🏠 cage | The Farmy The O | rigiı 🌾 Harve 🌾 H | larve 🌾 Av               | vg P 🏠 Pie | ece: 🌾 Proje               | 🏹 Prodi 🏹 | Note 😘 R | Recie 🐪 Delive 🏠 Gua                                                                                               | ara 🐝 Moth 🐝 Child       | d 😘 📤              |
| x280313q2                          | Chile                 | 0000, 210          |                             | 110            | Mentiros        | 09/16/20          | 17500                    | 0.00       | 0 5                        | .95       |          |                                                                                                    |                          |                    |
| X270313Q1                          | Chile                 | 0000, 210          |                             | 111            | Mentas 1        | 10/19/20          | 16100                    | 0.00       | 0 6                        | .56       |          |                                                                                                    |                          |                    |
| x270313ne                          | Chile                 | 0000, 210          |                             | 104            | Mentiros        | 09/27/20          | 15000                    | 0.00       | 0 7                        | .00       |          |                                                                                                    |                          |                    |
| x260313qe                          |                       |                    |                             |                |                 |                   |                          |            |                            |           |          |                                                                                                    |                          |                    |
| X260313Q5                          | Chile                 | 0000, 210          |                             | 113            | Mentiros        | 09/06/20          | 13500                    | 0.00       | 0 7                        | .10       |          |                                                                                                    |                          |                    |
| x250313qd                          |                       |                    |                             |                |                 |                   |                          |            |                            |           |          |                                                                                                    |                          |                    |
| X250313Q4                          |                       |                    | V                           |                |                 |                   |                          |            |                            |           |          |                                                                                                    |                          |                    |
| X250213Q1                          |                       |                    |                             |                |                 |                   |                          |            |                            |           |          |                                                                                                    |                          |                    |
| X230313Q3                          |                       |                    |                             |                |                 |                   |                          |            |                            |           |          |                                                                                                    |                          | -                  |

#### Enter New Lot Information

#### Begin by entering the lot manufacturing date.

| Mfg Date       0/2/12/2018       BAP       BAP       GGN       BAP       GGN       0000       0000       0000       0000       0000       0000       0000       0000       0000       0000       0000       0000       0000       0000       0000       0000       0000       0000       0000       0000       0000       0000       0000       0000       0000       0000       0000       0000       0000       0000       0000       0000       0000       0000       0000       0000       0000       0000       0000       0000       0000       0000       0000       0000       0000       0000       0000       0000       0000       0000       0000       0000       0000       0000       0000       0000       0000       0000       0000       0000       0000       0000       0000       0000       0000       0000       0000       0000       0000       0000       0000       0000       0000       0000       0000       0000       0000       0000       0000       0000       0000       0000       0000       0000       0000       0000       0000       0000       0000       0000       00000       00000       00000       00000<                                                                                                    |                        |                      |                                    |                             | Ed             | liting Inforn      | nation For       | New Lo                    | t          |                        |              |             |                |                |             |                     |
|----------------------------------------------------------------------------------------------------|------------------------|----------------------|------------------------------------|-----------------------------|----------------|--------------------|------------------|---------------------------|------------|------------------------|--------------|-------------|----------------|----------------|-------------|---------------------|
| Uessel: <ul> <li>             0.00             </li> </ul> Imm <ul> <li>             Cage             </li> <li>             207             </li> <li>             217             </li> <li>             217             </li> <li>             217             </li> </ul> 0.00               Percjected # of Fish:               0.00                 217             2137             2137             207             2137             207             217             207             217             217                                                                                                    | Mfg D                  | ate:                 | - Cautif                           | 🗆 ВАР                       |                | Add Farm/Cage      |                  | Ŷ                         | - Rem      | ove Farm/Ca            | ige          |             | × w            | farehouse      | Open        |                     |
| 0.00       2137         Projected # of Fish:       0.00 <ul> <li>Declaration Type:</li> <li>PECES DE CULTIVO</li> <li> Select Value</li> <li> Select Value</li></ul>                                                                                                    | Ves                    | sel:                 | Certif                             | ICATIONS: GGN               | _              | Farm               |                  |                           | Cage       |                        |              |             | 21<br>21<br>21 | 07<br>17<br>27 |             |                     |
| Declaration Type:       PECES DE CULTIVO       V       Drug Restrictions:       Select Value       Image: Select Value       Image: Sele                                                                                                    | Projected # of F       | ish:                 | 0.00                               |                             |                |                    |                  |                           |            |                        |              |             | 21             | 37<br>07<br>17 | _           |                     |
| Lot       100       100       100       100       100       100       100       100       100       100       100       100       100       100       100       100       100       100       100       100       100       100       100       100       100       100       100       100       100       100       100       100       100       100       100       100       100       100       100       100       100       100       100       100       100       100       100       100       100       100       100       100       100       100       100       100       100       100       100       100       100       100       100       100       100       100       100       100       100       100       100       100       100       100       100       100       100       100       100       100       100       100       100       100       100       100       100       100       100       100       100       100       100       100       100       100       100       100       100       100       100       100       100       100       100       1                                                                                                    |                        | Declara<br>Raw Mater | ation Type: PECE<br>rial Source: S | S DE CULTIVO<br>elect Value | •<br>•         |                    | Drug F<br>Raw Ma | Restrictio<br>Iterial Typ | ns: 9      | Select Va<br>Select Va | alue<br>alue | * 📑         |                |                | Establ<br>R | ishment<br>eceiving |
| x280313q2       Chile       0000,210       I       Mentiros       09/16/20       17500       0.00       0       5.95         x270313Q1       Chile       0000,210       I       Mentiros       10/19/20       16100       0.00       0       6.56         x270313Qa       Chile       0000,210       I       Mentiros       09/27/20       15000       0.00       0       7.00         x260313Q5       Chile       0000,210       I       Mentiros       09/06/20       13500       0.00       0       7.10         x260313Q4       I       I       Mentiros       09/06/20       13500       0.00       0       7.10                                                                                                    | Lot 🝷 🌾 Own            | e 🌾 COO 😘 Ve         | sse 🌾 Open 🐝 Cert                  | if 😘 Open 🌇 Finish          | 🚯 Prodi 🚯 cage | The Farmy The Orig | jir 🌾 Harve 🖏    | Harve 🌾 A                 | vg P 🌾 Pie | ece: 🌾 Pro             | oje 😘 Pro    | di 🌾 Note 🍸 | Recie 🐪 [      | Delive 🌾 Gu    | Jara 🌾 Moth | The Child           |
| X270313Q1         Chile         0000,210         Image: Comparison of the comparison of the comparison of | x280313q2              | Chile                | 0000, 210                          |                             | 110            | Mentiros           | 09/16/20         | 17500                     | 0.00       | 0                      | 5.95         |             |                |                |             |                     |
| x270313ne       Chile       0000,210       I       104       Mentiros:       09/27/20       15000       0.0       0       7.00         x260313qe       I       I       I       Mentiros:       09/06/20       13500       0.00       0       7.00         x260313Q5       Chile       0000,210       I       I       Mentiros:       09/06/20       13500       0.00       0       7.10         x250313qd       I       I       Mentiros:       09/06/20       13500       0.00       0       7.10         x250313Q4       I       I                                                                                                    | X270313Q1              | Chile                | 0000, 210                          |                             | 111            | Mentas 1           | 10/19/20         | 16100                     | 0.00       | 0                      | 6.56         |             |                |                |             |                     |
| X260313Q5         Chile         0000,210         I         113         Mentiros         09/06/20         13500         0.00         0         7.10           x250313qd         I         I         Mentiros         09/06/20         13500         0.00         0         7.10           x250313Q4         I         I         I         Mentiros         09/06/20         13500         0.00         0         7.10                                                                                                    | x270313ne<br>x260313qe | Chile                | 0000, 210                          | V<br>V                      | 104            | Mentiros           | 09/27/20         | 15000                     | 0.00       | 0                      | 7.00         |             |                |                |             |                     |
| x250313qd  2 X250313Q4 2                                                                                                    | X260313Q5              | Chile                | 0000, 210                          |                             | 113            | Mentiros           | 09/06/20         | 13500                     | 0.00       | 0                      | 7.10         |             |                |                |             |                     |
| X250313Q4 🗸                                                                                                    | x250313qd              |                      |                                    | V                           |                |                    |                  |                           |            |                        |              |             |                |                |             |                     |
|                                                                                                    | X250313O4              |                      |                                    |                             |                |                    |                  |                           |            |                        |              |             |                |                |             |                     |
| X250213Q1                                                                                                    |                        |                      |                                    |                             |                |                    |                  |                           |            |                        |              |             |                |                |             |                     |

Select a vessel from the drop down control.

|                                                                                                   |                                                                                                    |                                                                                                    | E                                                            | diting Inform                                                                                                    | ation For N                                                         | New Lot                                                                           |                                                       |                                                                                                    |                                                             | _                       |                       |                                                                       |
|---------------------------------------------------------------------------------------------------|----------------------------------------------------------------------------------------------------|----------------------------------------------------------------------------------------------------|--------------------------------------------------------------|----------------------------------------------------------------------------------------------------|---------------------------------------------------------------------|-----------------------------------------------------------------------------------|-------------------------------------------------------|----------------------------------------------------------------------------------------------------|-------------------------------------------------------------|-------------------------|-----------------------|-----------------------------------------------------------------------|
|                                                                                                   | 02/12/2018                                                                                                    |                                                                                                    |                                                              |                                                                                                    |                                                                     | ~                                                                                 |                                                       |                                                                                                    |                                                             |                         | Warehouse             | Open                                                                  |
| Mfg Date                                                                                          | Ť                                                                                                    | BAI                                                                                                    | Þ                                                            | 🕂 Add Farm/Cage                                                                                                  |                                                                     |                                                                                   | 🚥 Remo                                                | ve Farm/C                                                                                                    | age                                                         |                         | ▶ 0000                |                                                                       |
|                                                                                                   |                                                                                                    | Certifications: GG                                                                                                    | N                                                            | Farm                                                                                                    |                                                                     |                                                                                   | Cage                                                  |                                                                                                    |                                                             |                         | 2107                  |                                                                       |
| Vessel                                                                                            | Ý                                                                                                    |                                                                                                    |                                                              |                                                                                                    |                                                                     |                                                                                   |                                                       |                                                                                                    |                                                             |                         | 2117                  |                                                                       |
|                                                                                                   |                                                                                                    | <b>-</b> 4                                                                                                    |                                                              |                                                                                                    |                                                                     |                                                                                   |                                                       |                                                                                                    |                                                             |                         | 2127                  |                                                                       |
| iected # of Fish                                                                                  | 0.00                                                                                                    |                                                                                                    |                                                              |                                                                                                    |                                                                     |                                                                                   |                                                       |                                                                                                    |                                                             |                         | 2137                  |                                                                       |
| jected # of Fish                                                                                  |                                                                                                    |                                                                                                    |                                                              |                                                                                                    |                                                                     |                                                                                   |                                                       |                                                                                                    |                                                             |                         | 2207                  |                                                                       |
|                                                                                                   | Declaration Type:<br>Raw Material Source:                                                                                                    | PECES DE CULTIVO Select Value                                                                                                    | *<br>*                                                       |                                                                                                    | Drug R<br>Raw Ma                                                    | estrictior<br>terial Typ                                                          | ns: S<br>ne: S                                        | elect Va                                                                                                    | alue<br>alue                                                | * 📑                     |                       | Establishmer<br>Receivin                                              |
| ot 👻 🏠 Owne 🕅                                                                                     | Declaration Type:<br>Raw Material Source:                                                                                                    | PECES DE CULTIVO Select Value None Certif 13 Open 34 Fini                                                                                                    | v<br>v                                                       | - The Farmy The Origi                                                                                            | Drug R<br>Raw Ma<br>G                                               | estriction<br>terial Typ                                                          | ns: S<br>pe: S                                        | elect Va                                                                                                    | alue<br>alue<br>alue                                        | v 💽                     | Recie To Delive To Gu | Establishmer<br>Receivin                                              |
| ot - 75 Owne 75<br>280313q2                                                                       | Declaration Type:<br>Raw Material Source:                                                                                                    | PECES DE CULTIVO Select Value                                                                                                    | v<br>v<br>ish ₩ Produ ₩ cage<br>110                          | e 🎲 Farm/ 🎲 Origi<br>Mentiros:                                                                                   | Drug R<br>Raw Mai<br>C<br>Harve To H<br>09/16/20                    | estriction<br>terial Typ<br>Lift Normal<br>larve To Aw<br>17500                   | ns: S<br>pe: S<br>g P 7, Pier<br>0.00                 | elect Va<br>elect Va<br>ce: 75 Pro                                                                                                    | alue<br>alue<br>oje 🌾 Pro                                   | v 💽                     | Recie 🖏 Delive 🖏 Gu   | Establishmer<br>Receivin<br>Turce of Concur<br>are 35 Moth 35 Child   |
| ot • 1 Owne 1<br>280313q2<br>270313Q1                                                             | Declaration Type:           Raw Material Source:           Chife Chief Masses           Coo % Vesse % Open<br>Chile           Chile         0000, 7           Chile         0000, 7                                                                                   | PECES DE CULTIVO                                                                                                    | v<br>v<br>ish % Produ % cage<br>110<br>111                   | Farm, 76 Origi<br>Mentiros:<br>Mentas 1                                                                          | Drug R<br>Raw Mai<br>Harve 5 H<br>09/16/20<br>10/19/20              | estriction<br>terial Typ<br>larve To Av<br>17500<br>16100                         | ns: S<br>pe: S<br>g P % Pie<br>0.00<br>0.00           | Gelect Va<br>Gelect Va<br>Ce: 75 Pro<br>0<br>0                                                                                                    | alue<br>alue<br>oje 7 Pro<br>5.95<br>6.56                   | v 💽<br>v<br>dt 🐝 Note 😘 | Recier 🖏 Deliver 🖏 Gu | Establishmer<br>Receivin<br>Turne of Consumer<br>are 35 Moth 35 Child |
| ot • ¥ Owne ¥<br>280313q2<br>270313Q1<br>270313ne                                                 | Declaration Type:           Raw Material Source:           Chift Chief Name           COO % Vesse % Open           Chile         0000, 7           Chile         0000, 7           Chile         0000, 7                                                              | PECES DE CULTIVO<br>Select Value<br>Value<br>Certif % Open % Fini<br>210<br>210<br>210<br>210<br>210<br>210<br>210<br>210                                                                                                    | v<br>v<br>ush 1% Produ 1% cage<br>110<br>111<br>104          | <ul> <li>Farmy To Origi</li> <li>Mentiros:</li> <li>Mentas 1</li> <li>Mentiros:</li> </ul>                       | Drug R<br>Raw Ma:<br>Harve 16 H<br>09/16/20<br>10/19/20<br>09/27/20 | estriction<br>terial Typ<br>larve To Av<br>17500<br>16100<br>15000                | ns: S<br>pe: S<br>g F 7 Pier<br>0.00<br>0.00          | ielect Va<br>ielect Va<br>ielect | alue<br>alue<br>oje 7, Pro<br>5.95<br>6.56<br>7.00          | v 💽                     | Recie 🔂 Delive 🕉 Gu   | Establishmer<br>Receivin<br>Turne of Communi-<br>are 35 Moth 35 Child |
| ot • 3 Owne 3<br>280313q2<br>270313Q1<br>270313ne<br>260313qe                                     | Declaration Type:       Raw Material Source:       Clift Chief Manage       COO % Vesse % Open       Chile     0000, 7       Chile     0000, 7       Chile     0000, 7                                                                                                | PECES DE CULTIVO<br>Select Value<br>Value<br>Certif V Open V Fini<br>210<br>211<br>211<br>211<br>211<br>211<br>211<br>211                                                                                                    | v<br>v<br>ish Tip Produ Tip Cage<br>110<br>111<br>104        | e 😼 Farmy 🔂 Origi<br>Mentiros:<br>Mentas 1<br>Mentiros:                                                          | Drug R<br>Raw Ma<br>Harve 35 H<br>09/16/20<br>10/19/20<br>09/27/20  | estriction<br>terial Typ<br>Life Norman<br>larve To Av<br>17500<br>16100<br>15000 | ns: S<br>pe: S<br>g F ™ Pier<br>0.00<br>0.00<br>0.00  | elect Va<br>elect Va<br>ce: V Pro<br>0<br>0<br>0                                                                                                    | alue<br>alue<br>oje % Pro<br>5.95<br>6.56<br>7.00           | v<br>v<br>du To Note To | Recie 🐨 Delivi 🐨 Gu   | Establishmer<br>Receivin<br>Trins of Communi-<br>ar: 35 Moth 35 Child |
| ot • 5 Owne 5<br>280313q2<br>270313Q1<br>270313Q1<br>270313ne<br>260313Q2<br>260313Q5             | Declaration Type:       Raw Material Source:       Chief Chief Marcel       COO % Vesse % Open       Chie     0000, 2       Chie     0000, 2       Chie     0000, 2       Chie     0000, 2       Chie     0000, 2                                                     | PECES DE CULTIVO<br>Select Value<br>Value<br>Value<br>Certif Value<br>Value<br>Certif Value<br>Value<br>Certif Value<br>Value<br>Value | v<br>v<br>ish 136 Produ 136 cage<br>110<br>111<br>104<br>113 | <ul> <li>Farmy Farmy Forgi</li> <li>Mentiros:</li> <li>Mentas 1</li> <li>Mentiros:</li> <li>Mentiros:</li> </ul> | Drug R<br>Raw Mar<br>9/16/20<br>10/19/20<br>09/27/20<br>09/06/20    | estriction<br>terial Typ<br>larve 7, Av<br>17500<br>16100<br>15000                | ns: S<br>ee: S<br>g F T, Pier<br>0.00<br>0.00<br>0.00 | ielect Va<br>ielect Va<br>ce: V Pro<br>0<br>0<br>0<br>0                                                                                                    | alue<br>alue<br>ojer 76 Pro<br>5.95<br>6.56<br>7.00<br>7.10 | v v                     | Recie 🐨 Delivi 😘 Gu   | Establishmer<br>Receivin<br>Trins of Comm                             |
| ot • ¥ Owne ¥<br>280313q2<br>270313Q1<br>270313Q1<br>270313ne<br>260313qe<br>260313Q5<br>250313qd | COO     %     Vesse     %     Open       Chief     Chief     None     0000, 2       Chief     0000, 2     Chief     0000, 2       Chief     0000, 2     Chief     0000, 2       Chief     0000, 2     Chief     0000, 2       Chief     0000, 2     Chief     0000, 2 | PECES DE CULTIVO Select Value  Value  Certif Value  Certif Value Certif Value  Certif Value Certif Value Certif Value Certif Value Certif Value Certif Value Certif Value Certif Value Certif Value Certif Value Certif Value Certif Value Certif Value Certif Value Certif Value Certif Value Certif Value Certif Value Certif Value Certif Value Certif Value Certif Value Certif Val                                                                                                    | v<br>v<br>ish 136 Produ 136 cage<br>110<br>111<br>104<br>113 | <ul> <li>Farmy Farmy Forgi</li> <li>Mentiros:</li> <li>Mentas 1</li> <li>Mentiros:</li> <li>Mentiros:</li> </ul> | Drug R<br>Raw Mar<br>9/16/20<br>10/19/20<br>09/27/20<br>09/06/20    | estriction<br>terial Typ<br>larve 75 Av<br>17500<br>16100<br>15000                | ns: S<br>pe: S<br>g F 7, Pier<br>0.00<br>0.00<br>0.00 | Gelect Va<br>Gelect Va<br>Celect Va<br>Celect | alue                                                        | v v                     | Recie 🐝 Delivi 🐝 Gu   | Establishmer<br>Receivin<br>Turn of Comm                              |
| ot • ¥ Owne ¥<br>280313q2<br>270313Q1<br>270313q<br>260313qe<br>260313q5<br>250313qd<br>250313q4  | COO     %     Vesse     %     Open       Child     Child     0000, 2       Child     0000, 2       Child     0000, 2       Child     0000, 2                                                                                                    | PECES DE CULTIVO Select Value  Value  Certif Value  Certif Value Certif Value  Certif Value Certif Value Certif Value Certif Value Certif Value Certif Value Certif Value Certif Value Certif Value Certif Value Certif Value Certif Value Certif Value Certif Value Certif Value Certif Value Certif Value Certif Value Certif Value Certif Value Certif Value Certif Value Certif Val                                                                                                    | v<br>v<br>ish W Produ W cage<br>110<br>111<br>104<br>113     | <ul> <li>Farmy Farmy Forgi</li> <li>Mentiros:</li> <li>Mentas 1</li> <li>Mentiros:</li> <li>Mentiros:</li> </ul> | Drug R<br>Raw Mar<br>9/16/20<br>10/19/20<br>09/27/20<br>09/06/20    | estriction<br>terial Typ<br>Life No                                               | ns: S<br>pe: S<br>g F 7 Pie<br>0.00<br>0.00<br>0.00   | Gelect Va<br>Gelect Va<br>Gelect Va<br>Celect Va<br>Celect Va<br>O<br>O<br>O<br>O<br>O<br>O                                                                                                    | alue<br>alue<br>oje 7 Pro<br>5.95<br>6.56<br>7.00<br>7.10   | v v                     | Recie 🐝 Delivi 🐝 Gu   | Establishmer<br>Receivin<br>Turn of Comm                              |

#### Next, enter the projected number of fish from the harvest for this lot.

|                                                                                                    |                                  |                                                  |                           | Ed                       | iting Inform                                    | ation For I                                  | New Lot                          |                |                    |                      |          |       | _                    | _                 |                       |
|----------------------------------------------------------------------------------------------------|----------------------------------|--------------------------------------------------|---------------------------|--------------------------|-------------------------------------------------|----------------------------------------------|----------------------------------|----------------|--------------------|----------------------|----------|-------|----------------------|-------------------|-----------------------|
| Mfg D                                                                                                    | 02/12/2018<br>Pate:              |                                                  | . 🗆 ВАР                   |                          | Add Farm/Cage                                   |                                              | ~                                | 🚥 Remo         | ve Farm/C          | age                  |          |       | Warehouse<br>0000    | Open              | 1                     |
| Ve                                                                                                    | ssel:                            | Certifi                                          | cations:   GGN            |                          | Farm                                            |                                              |                                  | Cage           |                    |                      |          |       | 2107<br>2117<br>2127 |                   |                       |
| Projected # of I                                                                                                    | Fish:                            | 0.00                                             |                           |                          |                                                 |                                              |                                  |                |                    |                      |          |       | 2137<br>2207<br>2217 |                   | Ŧ                     |
|                                                                                                    | Declara<br>Raw Mater             | ial Source: PECES                                | DE CULTIVO                | ×<br>•                   |                                                 | Drug R<br>Raw Ma                             | estrictior<br>terial Typ         | ns: S<br>ne: S | elect V<br>elect V | alue<br>alue         | * 🕌<br>* |       |                      | Establish<br>Rece | ment Typ<br>iving Dat |
|                                                                                                    | ne 🏹 COO 🏹 Ve                    | sse 🏹 Open 🏠 Certi                               | The Open The Finish The F | rodi 🏹 cage              | 😘 Farm, 🏠 Origin                                | The Harve The H                              | larve 🏹 Av                       | g P 🏹 Piec     | ce: 🏠 Pr           | oje 🏹 Prod           | Note T   | Recie | 6 Delive 76 Gu       | uare 🏹 Moth 🏹     | Child 🌃               |
| Lot • 1 Owr                                                                                                    |                                  |                                                  |                           |                          |                                                 |                                              |                                  | 0.00           | 0                  | 5.05                 |          |       |                      |                   |                       |
| Lot ♥ 1 Owr<br>x280313q2                                                                                                    | Chile                            | 0000, 210                                        |                           | 110                      | Mentiros                                        | 09/16/20                                     | 17500                            | 0.00           | 0                  | 5.55                 |          |       |                      |                   |                       |
| x280313q2<br>X270313Q1                                                                                                    | Chile<br>Chile                   | 0000, 210<br>0000, 210                           |                           | 110<br>111               | Mentiros<br>Mentas 1                            | 09/16/20<br>10/19/20                         | 17500<br>16100                   | 0.00           | 0                  | 6.56                 |          |       |                      |                   |                       |
| Lot         •         •         Owr           x280313q2         X270313Q1         x270313ne                                                                                                    | Chile<br>Chile<br>Chile          | 0000, 210<br>0000, 210<br>0000, 210              |                           | 110<br>111<br>104        | Mentiros<br>Mentas 1<br>Mentiros                | 09/16/20<br>10/19/20<br>09/27/20             | 17500<br>16100<br>15000          | 0.00           | 0                  | 6.56<br>7.00         |          |       |                      |                   |                       |
| Lot         •         •         •         •         •         •         •         •         •         •         •         •         •         •         •         •         •         •         •         •         •         •         •         •         •         •         •         •         •         •         •         •         •         •         •         •         •         •         •         •         •         •         •         •         •         •         •         •         •         •         •         •         •         •         •         •         •         •         •         •         •         •         •         •         •         •         •         •         •         •         •         •         •         •         •         •         •         •         •         •         •         •         •         •         •         •         •         •         •         •         •         •         •         •         •         •         •         •         •         •         •         •         •         •         •         • | Chile<br>Chile<br>Chile          | 0000, 210<br>0000, 210<br>0000, 210              |                           | 110<br>111<br>104        | Mentas 1<br>Mentiros                            | 09/16/20<br>10/19/20<br>09/27/20             | 17500<br>16100<br>15000          | 0.00           | 0                  | 6.56<br>7.00         |          |       |                      |                   |                       |
| Lot         •         •         •         •         •         •         •         •         •         •         •         •         •         •         •         •         •         •         •         •         •         •         •         •         •         •         •         •         •         •         •         •         •         •         •         •         •         •         •         •         •         •         •         •         •         •         •         •         •         •         •         •         •         •         •         •         •         •         •         •         •         •         •         •         •         •         •         •         •         •         •         •         •         •         •         •         •         •         •         •         •         •         •         •         •         •         •         •         •         •         •         •         •         •         •         •         •         •         •         •         •         •         •         •         •         • | Chile<br>Chile<br>Chile<br>Chile | 0000, 210<br>0000, 210<br>0000, 210<br>0000, 210 |                           | 110<br>111<br>104<br>113 | Mentirosi<br>Mentas 1<br>Mentirosi<br>Mentirosi | 09/16/20<br>10/19/20<br>09/27/20<br>09/06/20 | 17500<br>16100<br>15000<br>13500 | 0.00           | 0                  | 6.56<br>7.00<br>7.10 |          |       |                      |                   |                       |
| Lot         To         Own           x280313q2         X270313Q1         X270313q1           x270313ne         x260313qe         X260313q5           x250313qd         X250313qd         X250313qd                                                                                                    | Chile<br>Chile<br>Chile<br>Chile | 0000, 210<br>0000, 210<br>0000, 210<br>0000, 210 |                           | 110<br>111<br>104<br>113 | Mentiros                                        | 09/16/20<br>10/19/20<br>09/27/20<br>09/06/20 | 17500<br>16100<br>15000<br>13500 | 0.00           | 0                  | 6.56<br>7.00<br>7.10 |          |       |                      |                   |                       |
| Lot         Corr           x280313q2         X270313q1           x270313q1         x270313q1           x260313qe         X260313q5           x250313qd         X250313q4                                                                                                    | Chile<br>Chile<br>Chile<br>Chile | 0000, 210<br>0000, 210<br>0000, 210<br>0000, 210 |                           | 110<br>111<br>104<br>113 | Mentiros.<br>Mentas 1<br>Mentiros.              | 09/16/20<br>10/19/20<br>09/27/20<br>09/06/20 | 17500<br>16100<br>15000<br>13500 | 0.00           | 0                  | 6.56<br>7.00<br>7.10 |          |       |                      |                   |                       |

Select any lot certifications that need to be associated with this lot number.

|                                                                                                    |            |                                                                                                 |              | Ec                                                                 | liting Inform                                                                                                    | ation For N                                               | New Lot                                              | t .                                                                                                  |                                                | _                                                         | _                       | _              | _         | _                                            |
|----------------------------------------------------------------------------------------------------|------------|-------------------------------------------------------------------------------------------------|--------------|--------------------------------------------------------------------|----------------------------------------------------------------------------------------------------|-----------------------------------------------------------|------------------------------------------------------|----------------------------------------------------------------------------------------------------|------------------------------------------------|-----------------------------------------------------------|-------------------------|----------------|-----------|----------------------------------------------|
|                                                                                                    | 02/12/2018 |                                                                                                 |              |                                                                    |                                                                                                    |                                                           | Ŷ                                                    |                                                                                                    |                                                |                                                           |                         | ~ War          | ehouse    | Open                                         |
| Mfg D                                                                                                    | ate:       | *                                                                                               | BAP          |                                                                    | 🛉 Add Farm/Cage                                                                                                    |                                                           |                                                      | 🚥 Remo                                                                                               | ove Farm/C                                     | age                                                       |                         | > 0000         | •         |                                              |
|                                                                                                    |            | Certif                                                                                          | cations: GGN |                                                                    | Farm                                                                                                    |                                                           |                                                      | Cage                                                                                                 |                                                |                                                           |                         | 2107           |           |                                              |
| Ves                                                                                                    | ssel:      | ~ <b></b>                                                                                       |              |                                                                    |                                                                                                    |                                                           |                                                      | cuge                                                                                                 |                                                |                                                           |                         | 2117           |           |                                              |
|                                                                                                    |            |                                                                                                 |              |                                                                    |                                                                                                    |                                                           |                                                      |                                                                                                    |                                                |                                                           |                         | 2127           |           |                                              |
|                                                                                                    |            | 0.00                                                                                            |              |                                                                    |                                                                                                    |                                                           |                                                      |                                                                                                    |                                                |                                                           |                         | 2137           |           |                                              |
| jected # of F                                                                                              | ish:       |                                                                                                 |              | _                                                                  |                                                                                                    |                                                           |                                                      |                                                                                                    |                                                |                                                           |                         | 2207           |           |                                              |
|                                                                                                    | Raw Mater  | ial Source: S                                                                                   | elect Value  | •                                                                  |                                                                                                    | Raw Ma                                                    | terial Typ                                           | oe: S                                                                                                | Select V                                       | alue                                                      | v                       |                |           | Receivi                                      |
| ot - 7 Own                                                                                                 | Raw Mater  | ial Source: S                                                                                   | elect Value  | v<br>V<br>Produ V cage                                             | Vi Farm/ Vi Origi                                                                                                    | Raw Ma                                                    | terial Typ                                           | a F The Pie                                                                                          | Select V                                       | alue                                                      | v<br>u<br>du Th Note    | Recie Del      | ive 🐪 Gua | Receivi                                      |
| ot - 🐨 🐼 Own<br>280313q2                                                                                   | Raw Mater  | ial Source: S                                                                                   | elect Value  | V<br>V<br>Produ V<br>Cage<br>110                                   | Farm, To Origin<br>Mentiros:                                                                                                    | Raw Ma                                                    | terial Typ<br>Life Norm<br>larve The Av<br>17500     | oe: S<br>g F 7 Pie<br>0.00                                                                           | Select V<br>Coloret V<br>Ree: 17, Pr<br>0      | oje 🌾 Pro                                                 | v<br>U<br>di Ti Note T  | Recie 🚯 Deli   | ive 🏠 Gua | Receivi                                      |
| ot - Tr Own<br>280313q2<br>270313Q1                                                                        | Raw Mater  | ial Source: S                                                                                   | elect Value  | ▼<br>▼<br>▼<br>Produ<br>▼<br>Cage<br>110<br>111                    | Farm, To Origin<br>Mentiros:<br>Mentas 1                                                                                                    | Raw Ma                                                    | terial Typ<br>larve The Av<br>17500<br>16100         | e: S<br>g F % Pie<br>0.00<br>0.00                                                                    | Select V<br>Coloct V<br>Rece: 75 Pr<br>0<br>0  | alue<br>oje 75 Pro<br>5.95<br>6.56                        | di 🏠 Note T             | Recie 🚯 Del    | ive 🎲 Gua | Receivi                                      |
| ot - T Own<br>280313q2<br>270313Q1<br>270313ne                                                             | Raw Mater  | ial Source: S<br>is Norce: Norce<br>sse V, Open V, Certi<br>0000, 210<br>0000, 210<br>0000, 210 | elect Value  | *<br>*<br>*<br>*<br>*<br>*<br>*<br>*<br>*<br>*<br>*<br>*<br>*<br>* | <ul> <li>Farm, S Origin</li> <li>Mentiros.</li> <li>Mentas 1</li> <li>Mentiros.</li> </ul>                                                                                                    | Raw Ma<br>Harve 10 H<br>09/16/20<br>10/19/20<br>09/27/20  | terial Typ<br>larve 76 Av<br>17500<br>16100          | e: S<br>g F % Pie<br>0.00<br>0.00<br>0.00                                                            | Celect V                                       | alue<br>oje 76 Pro<br>5.95<br>6.56<br>7.00                | v<br>v<br>du Tij Note T | Recie 😱 Del    | ive 🏠 Gua | Receivi                                      |
| ot • 7 Own<br>280313q2<br>270313Q1<br>270313ne<br>260313qe                                                 | Raw Mater  | ial Source: S<br>see 1/2 Open 1/2 Certi<br>0000, 210<br>0000, 210<br>0000, 210                  | elect Value  | v<br>Prodt % cage<br>110<br>111<br>104                             | Farm, Triangle     Origin       Mentiros:     Mentas 1       Mentiros:                                                                                                    | Raw Ma<br>Harve 3   F<br>09/16/20<br>10/19/20<br>09/27/20 | terial Typ<br>larve 76 Av<br>17500<br>16100<br>15000 | pe:         S           rg F T, Pie         0.00           0.00         0.00                         | Select V                                       | alue<br>oje 7, Pro<br>5.95<br>6.56<br>7.00                | v<br>di 😨 Note T        | 🖟 Recie 😘 Del  | ive 🎲 Gua | Receivi                                      |
| ot • ¥ Own<br>280313q2<br>270313Q1<br>270313ne<br>260313qe<br>260313Q5                                     | Raw Mater  | ial Source: S<br>see 75 Open 75 Certi<br>0000, 210<br>0000, 210<br>0000, 210                    | elect Value  | v<br>Vi Produ Vi cage<br>110<br>111<br>104<br>113                  | Image: Second Second | Raw Ma                                                    | terial Typ<br>Life N1                                | e: S<br>g F F Pie<br>0.00<br>0.00<br>0.00                                                            | Select V<br>close V<br>cce V Pr<br>0<br>0<br>0 | alue<br>oje 7 Pro<br>5.95<br>6.56<br>7.00<br>7.10         | v<br>v<br>dt Tr Note T  | F Recie 🐨 Dell | iv: 🏠 Gua | Receivi                                      |
| ot • 5 Own<br>270313Q1<br>270313Q1<br>270313Q2<br>270313Q2<br>270313Q2<br>260313Q2<br>260313Q5<br>250313Q4 | Raw Mater  | ial Source: S<br>se 15 Doen 75 Certi<br>0000, 210<br>0000, 210<br>0000, 210                     | elect Value  | v<br>75 Prodt 75 cage<br>110<br>111<br>104<br>113                  | Image: Second Second | Raw Ma                                                    | terial Typ<br>Larve V, Av<br>17500<br>16100<br>13500 | re: S<br>rg F % Pie<br>0.00<br>0.00<br>0.00                                                          | select V<br>ce: 7, Pr<br>0<br>0<br>0           | alue<br>-1<br>oje: 7% Pro<br>5.95<br>6.56<br>7.00<br>7.10 | dt Tr Note T            | Recie 🐨 Del    | ive 🍞 Gua | Receivi                                      |
| ot • 5 Own<br>280313q2<br>270313Q1<br>270313Q1<br>270313Q2<br>260313Q2<br>260313Q5<br>250313Q4<br>250313Q4 | Raw Mater  | ial Source: S                                                                                   | elect Value  | v<br>75 Prodt 75 cage<br>110<br>111<br>104<br>113                  | Image: Second Second | Raw Ma                                                    | terial Typ<br>larve Ty Av<br>17500<br>16100<br>15000 | De:         S           rg F The         Pie           0.00         0.00           0.00         0.00 | Select V<br>                                   | alue<br>oje 7% Pro<br>5.95<br>6.56<br>7.00<br>7.10        | dt Th Note T            | Recie 🐨 Del    | iv ⊮ Gua  | Receivi<br>Turn of Const<br>are 5 Moth 75 Ch |

## Enter Farm and Cage Information

You can selected multiple cages per farm.

| 28) Lot Maintenar | nce                 |                     |                 |                |                               |                  |                          |            |                      |              |            |                          |                  |                 |                       |
|-------------------|---------------------|---------------------|-----------------|----------------|-------------------------------|------------------|--------------------------|------------|----------------------|--------------|------------|--------------------------|------------------|-----------------|-----------------------|
|                   |                     |                     |                 | Ed             | liting Inform                 | nation For I     | New Lo                   | t          |                      |              | _          | _                        | _                |                 |                       |
| Mfg D             | 02/12/2018<br>Date: | Certifi             | cations: BAP    |                | Add Farm/Cage                 |                  | Ŷ                        | - Rem      | ove Farm/C           | Cage         |            | Via 000                  | rehouse<br>0     | Open            |                       |
| Ve                | ssel: RIO DUL       | CE ~                | GGN             |                | Farm                          |                  |                          | Cage       |                      |              |            | 210<br>211<br>212<br>213 | 7<br>7<br>7<br>7 |                 |                       |
| Projected # of I  | Fish:               | _                   |                 |                | _                             | _                |                          | _          |                      |              |            | 220                      | 7                |                 | •                     |
|                   | Declar<br>Raw Mate  | ation Type: PECES   | DE CULTIVO      | ~              |                               | Drug F<br>Raw Ma | estriction<br>terial Typ | ns:        | Select V<br>Select V | alue<br>alue | · ·        |                          |                  | Establis<br>Rec | hment Ty<br>eiving Da |
| Lot 🔻 🏹 Own       | ne 🌃 COO 😘 Ve       | esse 😘 Open 😘 Certi | 😘 Open 🌾 Finish | ሹ Prodi 😘 cage | The Farm, The Original Stress | gir 🌾 Harve 🌾 H  | larve 🍈 A                | vg P 🏹 Pie | ece: 🏠 Pr            | oje 😘 Pro    | odi 🌃 Note | 76 Recier 776 De         | elive 🌾 Gu       | are 🏹 Moth 🏹    | Child 😘               |
| x280313q2         | Chile               | 0000, 210           |                 | 110            | Mentiros                      | 09/16/20         | 17500                    | 0.00       | 0                    | 5.95         |            |                          |                  |                 |                       |
| X270313Q1         | Chile               | 0000, 210           | V               | 111            | Mentas 1                      | 10/19/20         | 16100                    | 0.00       | 0                    | 6.56         |            |                          |                  |                 |                       |
| x270313ne         | Chile               | 0000, 210           |                 | 104            | Mentiros                      | 09/27/20         | 15000                    | 0.00       | 0                    | 7.00         |            |                          |                  |                 |                       |
| x260313qe         |                     |                     |                 |                |                               |                  |                          |            |                      |              |            |                          |                  |                 |                       |
| X260313Q5         | Chile               | 0000, 210           |                 | 113            | Mentiros                      | 09/06/20         | 13500                    | 0.00       | 0                    | 7.10         |            |                          |                  |                 |                       |
| x250313qd         |                     |                     |                 |                |                               |                  |                          |            |                      |              |            |                          |                  |                 |                       |
| X250313Q4         |                     |                     |                 |                |                               |                  |                          |            |                      |              |            |                          |                  |                 |                       |
| X250213Q1         |                     |                     |                 |                |                               |                  |                          |            |                      |              |            |                          |                  |                 |                       |
|                   |                     |                     |                 |                |                               |                  |                          |            |                      |              |            |                          |                  |                 |                       |

Select a Farm for the lot number.

| Lot Maint   | tenance              |                   |                               |              |                                                      |                 |          |                |            |          |           |                      |                     | •                      |
|-------------|----------------------|-------------------|-------------------------------|--------------|------------------------------------------------------|-----------------|----------|----------------|------------|----------|-----------|----------------------|---------------------|------------------------|
|             |                      |                   |                               | E            | diting Infor                                         | mation For N    | lew Lo   | t              |            |          | _         |                      | _                   |                        |
| Mi          | 02/12/20<br>fg Date: | 18<br>Cert        | BAP                           |              | Ballenas01<br>Ballenas02                             |                 | ~        | - Remo         | ve Farm/Ca | le       |           | Warehou              | ise Open            | ÷                      |
|             | Vessel: RIO DU       | JLCE ~            | ⊡ GGN                         |              | Ballenas03<br>Ballenas04                             |                 |          | Cage           |            |          |           | 2107                 |                     |                        |
| Projected # | of Fish:             | 30,000.00         | _                             |              | Erasmo01<br>Erasmo02<br>Erasmo03<br>Erasmo04         |                 |          |                |            |          |           | 2137<br>2207<br>2217 |                     | Ţ                      |
|             | Decla<br>Raw Mat     | aration Type: PEC | ES DE CULTIVO<br>Select Value | v<br>v       | Exploradores<br>Garrao<br>Huillines01<br>Huillines02 |                 |          | ns: S<br>ne: S | elect Val  | ue<br>ue | ×         |                      | Establishn<br>Recei | nent Type<br>ving Date |
| Lot 🝷 🏠     | Owne 🏹 COO 🖏         | Vesse 🌾 Open 🐝 Ce | rtif 🏹 Open 🏹 Finish 🏹        | Prodi 🏹 cage | Huillines03                                          | gir 🖡 Harve 🖡 F | arve 🖙 A | wg P 🏹 Piec    | ce: 🌾 Proj | e 🌾 Pro  | dt 🏹 Note | 7 Recie 7 Delive 7   | Guara 🚯 Moth 🖏 C    | child 😘 🚔              |
| x280313q2   | Chile                | 0000, 210         | $\checkmark$                  | 110          | Mentiros                                             | 09/16/20        | 17500    | 0.00           | 0          | 5.95     |           |                      |                     |                        |
| X270313Q1   | Chile                | 0000, 210         | $\checkmark$                  | 111          | Mentas 1                                             | 10/19/20        | 16100    | 0.00           | 0          | 6.56     |           |                      |                     |                        |
| x270313ne   | Chile                | 0000, 210         | $\checkmark$                  | 104          | Mentiros                                             | 09/27/20        | 15000    | 0.00           | 0          | 7.00     |           |                      |                     |                        |
| x260313qe   |                      |                   |                               |              |                                                      |                 |          |                |            |          |           |                      |                     |                        |
| X260313Q5   | Chile                | 0000, 210         |                               | 113          | Mentiros                                             | 09/06/20        | 13500    | 0.00           | 0          | 7.10     |           |                      |                     |                        |
| x250313qd   |                      |                   | <b>V</b>                      |              |                                                      |                 |          |                |            |          |           |                      |                     |                        |
| X250313Q4   |                      |                   | V                             |              |                                                      |                 |          |                |            |          |           |                      |                     |                        |
| X250213Q1   |                      |                   |                               |              |                                                      |                 |          |                |            |          |           |                      |                     |                        |
| X230313Q3   |                      |                   | V                             |              |                                                      |                 |          |                |            |          |           |                      |                     | -                      |

#### Select a Cage from the Farm for this lot number.

| Lot Maintenance        |                                         |                          |                |                      |                  |                         |                     |           |           |              |          |                      |             |                      | •                  |
|------------------------|-----------------------------------------|--------------------------|----------------|----------------------|------------------|-------------------------|---------------------|-----------|-----------|--------------|----------|----------------------|-------------|----------------------|--------------------|
|                        |                                         |                          | E              | diting Inform        | nation For I     | New Lo                  | t                   |           |           |              |          |                      |             |                      |                    |
| Mfg Dat                | 02/12/2018<br>e:                        | Cortifications: BAP      |                | Ballenas04           | :                | Ŷ                       | 401                 |           |           |              |          | Warehouse            | Оре         | n                    | ÷                  |
| Vesse                  | el: RIO DULCE                           | GGN<br>GGN               | _              | Farm                 |                  |                         | 403<br>404<br>405   |           |           |              |          | 2107<br>2117<br>2127 |             |                      |                    |
| Projected # of Fis     | 30,000.00                               |                          |                |                      |                  |                         | 405<br>406<br>407   |           |           |              |          | 2137<br>2207<br>2217 |             |                      | Ŧ                  |
|                        | Declaration Type<br>Raw Material Source | PECES DE CULTIVO         | ~              |                      | Drug R<br>Raw Ma | estrictio<br>terial Typ | n 409<br>410<br>411 |           |           |              |          |                      | Esta        | blishmer<br>Receivin | nt Type<br>Ig Date |
| Lot 👻 🏹 Owne           | K COO ₩ Vesse ₩ Open                    | 🚯 Certif 🖏 Open 🏹 Finish | ফ Produ ফ cage | ₩ Farm/ ₩ Ori        | giı 🌾 Harve 🌾 H  | larve 🏠 A               | 412<br>vg PTE       | ce: III P | roje 🖙 Pr | odi 🔹 Note 🗉 | Recie Th | Delive 🏹 🖸           | Guara 🌾 Mot | th 😘 Chilo           | d Th 🚔             |
| x280313q2              | Chile 0000,                             | 210 🔽                    | 110            | Mentiros<br>Mentas 1 | 09/16/20         | 17500<br>16100          | 0.00                | 0         | 5.95      |              |          |                      |             |                      |                    |
| x270313ne              | Chile 0000,                             | 210                      | 104            | Mentiros             | 09/27/20         | 15000                   | 0.00                | 0         | 7.00      |              |          |                      |             |                      |                    |
| X260313Q5              | Chile 0000,                             | 210                      | 113            | Mentiros             | 09/06/20         | 13500                   | 0.00                | 0         | 7.10      |              |          |                      |             |                      |                    |
| x250313qd<br>X250313Q4 |                                         | V<br>V                   |                |                      |                  |                         |                     |           |           |              |          |                      |             |                      |                    |
| X250213Q1<br>X230313Q3 |                                         | V                        |                |                      |                  |                         |                     |           |           |              |          |                      |             |                      | Ţ                  |

#### Add Farm/Cage

Click on the green (+) symbol to Add the Farm/Cage combination.

|                                                                                                    |                |                                                                                                    |               | Ed                                                                                              | liting Informa                                                                            | tion For N                                                                                                    | lew Lot                                                                                                    |                                                   |                                                                                                    |                                                             | _      | _         | _            |                                       | _        |
|----------------------------------------------------------------------------------------------------|----------------|----------------------------------------------------------------------------------------------------|---------------|-------------------------------------------------------------------------------------------------|-------------------------------------------------------------------------------------------|----------------------------------------------------------------------------------------------------|----------------------------------------------------------------------------------------------------|---------------------------------------------------|----------------------------------------------------------------------------------------------------|-------------------------------------------------------------|--------|-----------|--------------|---------------------------------------|----------|
|                                                                                                    | 02/12/2018     |                                                                                                    |               | ŧ                                                                                               | Ballenas04                                                                                |                                                                                                    | v                                                                                                    | 404                                               |                                                                                                    |                                                             |        | ~         | Warehouse    | Open                                  |          |
| Mfg D                                                                                                    | Date:          | Ŧ                                                                                                    | RAD           | •                                                                                               |                                                                                           |                                                                                                    |                                                                                                    | 💻 Remo                                            | ove Farm/Ca                                                                                                    | age                                                         |        |           | 000          |                                       | _        |
|                                                                                                    |                | Certifie                                                                                                    | ations: ☑ GGN | -                                                                                               | Farm                                                                                      |                                                                                                    |                                                                                                    | Cage                                              |                                                                                                    |                                                             |        | 2         | 107          |                                       |          |
| Ve                                                                                                    | ssel: RIO DULO | CE ~                                                                                                    |               |                                                                                                 | Tann                                                                                      |                                                                                                    |                                                                                                    | Cage                                              |                                                                                                    |                                                             |        | 2         | 117          |                                       |          |
|                                                                                                    |                |                                                                                                    |               |                                                                                                 |                                                                                           |                                                                                                    |                                                                                                    |                                                   |                                                                                                    |                                                             |        | > 2       | 127          |                                       |          |
|                                                                                                    |                | 30,000.00                                                                                                    |               |                                                                                                 |                                                                                           |                                                                                                    |                                                                                                    |                                                   |                                                                                                    |                                                             |        | 2         | 137          |                                       |          |
| Projected # of I                                                                                                    | Fish:          |                                                                                                    |               |                                                                                                 |                                                                                           |                                                                                                    |                                                                                                    |                                                   |                                                                                                    |                                                             |        | 2         | 207          |                                       |          |
|                                                                                                    | Paw Mator      | ial Source: Se                                                                                                    | lect Value    | v                                                                                               |                                                                                           | Paw Ma                                                                                                    | terial Typ                                                                                                    |                                                   | Select Va                                                                                                    |                                                             |        |           |              | Poor                                  | aiving [ |
| Lot 👻 🏹 Owr                                                                                                    |                | sse % Open % Certif                                                                                                    | elect Value   | Produ The cage                                                                                  | Farm/ V Origin                                                                            | Raw Ma                                                                                                    | terial Typ                                                                                                    | pe: S                                             | Select Va                                                                                                    | ilue                                                        | Note   | Recie Th  | Delive 🏠 Gua | Rece                                  | child T  |
| Lot • ¥ Owr<br>x280313q2                                                                                                    | Raw Mater      | sse 7, Open 7, Certif                                                                                                    | elect Value   | Produ 75 cage<br>110                                                                            | Farm/ 7 Origit<br>Mentiros                                                                | Raw Ma                                                                                                    | terial Typ                                                                                                    | pe: S<br>g P % Pie<br>0.00                        | Select Va                                                                                                    | alue<br>Juc<br>Jee 🌾 Prod<br>5.95                           | Note   | Recie 😱   | Delive 🎲 Gua | Rece<br>Turne of Co<br>are To Moth To | Child Y  |
| Lot • 7 Owr<br>x280313q2<br>X270313Q1                                                                                             | Raw Mater      | sse         0         0         0         0         0         0         0         0         0         0         0         0         0         0         0         0         0         0         0         0         0         0         0         0         0         0         0         0         0         0         0         0         0         0         0         0         0         0         0         0         0         0         0         0         0         0         0         0         0         0         0         0         0         0         0         0         0         0         0         0         0         0         0         0         0         0         0         0         0         0         0         0         0         0         0         0         0         0         0         0         0         0         0         0         0         0         0         0         0         0         0         0         0         0         0         0         0         0         0         0         0         0         0         0         0         0                                                                                                    | lect Value    | Produ T cage<br>110<br>111                                                                      | <ul> <li>Farmy is Origin</li> <li>Mentiros:</li> <li>Mentas 1</li> </ul>                  | Raw Ma<br>Raw Ma<br>Harve 5 F<br>09/16/20<br>10/19/20                                                                                                    | terial Typ<br>Life Norman<br>larve Typ Ave<br>17500<br>16100                                                                                                    | pe: S<br>g P % Pie<br>0.00<br>0.00                | Select Va                                                                                                    | alue<br>Juine<br>Djer TA Prod<br>5.95<br>6.56               | Note 1 | Recie 🕅   | Delive 🎲 Gua | Rece<br>Turse of Co                   | Child 7  |
| Lot • 1 Owr<br>x280313q2<br>X270313Q1<br>x270313ne                                                                                | Raw Mater      | Sector         Sector         Sector< | Vect Value    | ✓<br>Produ ₩ cage<br>110<br>111<br>104                                                          | <ul> <li>Farmy in Origin</li> <li>Mentiros</li> <li>Mentas 1</li> <li>Mentiros</li> </ul> | Raw Ma<br>Raw Ma<br>75 Harve 75 H<br>09/16/20<br>10/19/20<br>09/27/20                                                                                                    | terial Typ<br>L:4 Norman<br>Iarve Tr Ave<br>17500<br>16100<br>15000                                                                                                    | 0.00<br>0.00<br>0.00                              | Select Va<br>Select Va<br>Control Va<br>Control Va<br>Co | alue<br>Jier 75 Prod<br>5.95<br>6.56<br>7.00                | Note T | F Recie T | Delive 🏠 Gua | Rece<br>Turne of Co<br>are 75 Moth 75 | Child 7  |
| Lot • 75 Owr<br>x280313q2<br>X270313Q1<br>x270313ne<br>x260313qe                                                                  | Raw Mater      | ial Source:                                                                                                    | Vect Value    | Produ T cage<br>110<br>111<br>104                                                               | <ul> <li>Farm, in Origin</li> <li>Mentiros</li> <li>Mentas 1</li> <li>Mentiros</li> </ul> | Biog it<br>Raw Ma<br>99/16/20<br>10/19/20<br>09/27/20                                                                                                    | terial Typ<br>L:ft Name<br>larve Ty Av<br>17500<br>16100<br>15000                                                                                                    | e: S<br>g F % Pie<br>0.00<br>0.00<br>0.00         | Select Va                                                                                                    | blue<br>bjec Tr Prod<br>5.95<br>6.56<br>7.00                | Note   | Kecie 🐨   | Delivi 👍 Gua | Rece<br>Turne of Co<br>are 3 Moth 3   | Child %  |
| Lot • ¥ Owr<br>x280313q2<br>X270313Q1<br>x270313q<br>x260313qe<br>X260313Q5                                                       | Raw Mater      | ial Source:                                                                                                    | Vect Value    | <ul> <li>▶</li> <li>Prodt ₩ cage</li> <li>110</li> <li>111</li> <li>104</li> <li>113</li> </ul> | Thermy     Thermy     Thermy       Mentiros     Mentiros       Mentiros                   | Biog it<br>Raw Ma<br>99/16/20<br>10/19/20<br>09/27/20<br>09/06/20                                                                                                    | terial Typ<br>Life Niews<br>Iarve % Ave<br>17500<br>16100<br>15000                                                                                                    | e: S<br>g F % Pie<br>0.00<br>0.00<br>0.00<br>0.00 | Select Vz<br>Celect Vz<br>Celect Vz<br>0<br>0<br>0<br>0<br>0                                                                                                    | alue<br>Jie 7 Prod<br>5.95<br>6.56<br>7.00<br>7.10          | Note   | 🤞 Recie 🐨 | Delivi 🏹 Gua | Rece<br>Time of Co                    | child Y  |
| Lot • 36 Own<br>x280313q2<br>X270313Q1<br>x270313Q1<br>x270313qe<br>x260313qe<br>X260313Q5<br>x250313qd                           | Raw Mater      | ial Source:                                                                                                    | Vect Value    | v<br>Prodt 110<br>111<br>104<br>113                                                             | Thermy     Thermy     Origin       Mentiros     Mentas 1       Mentiros     Mentiros      | Raw Ma<br>6<br>6<br>7<br>10/19/20<br>09/06/20<br>09/06/20                                                                                                    | terial Typ<br>14 Norman<br>17500<br>16100<br>15000<br>13500                                                                                                    | g F V Pie<br>0.00<br>0.00<br>0.00                 | Select Va<br>Colored Va<br>Colored                                                                                                    | alue<br>jer 35 Prod<br>5.95<br>6.56<br>7.00<br>7.10         | Note 1 | 🖟 Recie 🏹 | Deliv: 🎲 Gua | Recr<br>Time of Co                    | Child    |
| Lot • 75 Owr<br>x280313q2<br>X270313Q1<br>x270313Q1<br>x270313qe<br>x260313qe<br>X260313Q5<br>x250313qd<br>X250313Q4              | Raw Mater      | ial Source:                                                                                                    | elect Value   | v<br>Prodt 1 cage<br>110<br>111<br>104<br>113                                                   | Ty     Farmy     Ty     Origin       Mentiros     Mentas 1       Mentiros       Mentiros  | Biog in<br>Raw Ma<br>09/16/20<br>10/19/20<br>09/27/20<br>09/06/20                                                                                                    | terial Typ<br>L : :: No                                                                                                    | g P V Pie<br>0.00<br>0.00<br>0.00                 |                                                                                                    | alue<br>alue<br>5.95<br>6.56<br>7.00<br>7.10                | Note 7 | k Recie V | Deliv: 🎲 Gua | Rece<br>Turner of Co-                 | Child    |
| Lot • 36 Own<br>x280313q2<br>X270313Q1<br>x270313qe<br>x260313qe<br>X260313Q5<br>x250313qd<br>X250313qd<br>X250313Q4<br>X250213Q1 | Raw Mater      | ial Source:                                                                                                    | Vect Value    | v<br>Prodt 1 cage<br>110<br>111<br>104<br>113                                                   | Farmy     Tright       Mentiros       Mentas 1       Mentiros.                            | Bits         Bits         Bits <th< td=""><td>terial Typ<br/>III No. 10<br/>III No. 10<br/>III NO. 10<br/>III NO. 10</td><td>g F V Pie<br/>0.00<br/>0.00<br/>0.00</td><td>ce v Pro</td><td>ilue<br/>ilue<br/>ije To Prod<br/>5.95<br/>6.56<br/>7.00<br/>7.10</td><td>Note 1</td><td>Recie 76</td><td>Delivi 🏠 Gua</td><td>Rece<br/>Turne of Co<br/>are 36 Moth 36</td><td>Child</td></th<> | terial Typ<br>III No. 10<br>III No. 10<br>III NO. 10<br>III NO. 10 | g F V Pie<br>0.00<br>0.00<br>0.00                 | ce v Pro                                                                                                    | ilue<br>ilue<br>ije To Prod<br>5.95<br>6.56<br>7.00<br>7.10 | Note 1 | Recie 76  | Delivi 🏠 Gua | Rece<br>Turne of Co<br>are 36 Moth 36 | Child    |

#### Remove Farm/Cage

You can select the (-) Remove Farm/Cage button to remove the highlighted Farm/Cage in the Farm/Cage list.

|                                                                                         |                         |                                     |                          | Ed          | iting Inform           | ation For I | New Lo         | t                  |                |      |               |                      | -                         |
|-----------------------------------------------------------------------------------------|-------------------------|-------------------------------------|--------------------------|-------------|------------------------|-------------|----------------|--------------------|----------------|------|---------------|----------------------|---------------------------|
| Mfg D                                                                                   | 02/12/2018<br>Date:     | v                                   |                          | E           | Ballenas04             |             | Ý              | 413                |                |      |               | Warehouse            | Open                      |
| _                                                                                       |                         | Certif                              | GGN ✓ BAP                | -           | Add Farm/Cage          |             |                | Cage               | ove Farm/C     | age  |               | 2107                 |                           |
| Ve                                                                                      | ssel: RIO DULO          | CE ~                                |                          |             | Ballenas04             |             |                | 404                |                |      |               | 2117                 |                           |
|                                                                                         |                         | 30,000.00                           |                          |             | Ballenas04             |             |                | 410                |                |      |               | 2127                 |                           |
| rojected # of                                                                           | Fish:                   |                                     |                          | ľ           | Ballenas04             |             |                | 413                |                |      |               | 2207                 |                           |
|                                                                                         | Raw Mater               | ial Source: S                       | elect Value              | ×           |                        | Raw Ma      | terial Typ     | be: S              | elect V        | alue | ~             |                      | Receiving D               |
| Lot • 1 Owr<br>x280313a2                                                                | te ™ COO ₩ Ves          | open 1 Cert                         | f in Open in Finish in F | rodi i cage | Mentiros               | 09/16/20    | 17500          | vg P 🌾 Pie<br>0.00 | ce: 🌾 Pri<br>0 | 5.95 | It in Note in | Recie in Delive in C | Guara in Moth in Child in |
|                                                                                         |                         |                                     |                          | 111         | Mentas 1               | 10/10/20    | 16100          | 0.00               | 0              | 6.56 |               |                      |                           |
| X270313Q1                                                                               | Chile                   | 0000, 210                           |                          |             | incited i              | 10/19/20    |                |                    |                |      |               |                      |                           |
| X270313Q1<br>x270313ne                                                                  | Chile<br>Chile          | 0000, 210                           | V                        | 104         | Mentiros               | 09/27/20    | 15000          | 0.00               | 0              | 7.00 |               |                      |                           |
| X270313Q1<br>x270313ne<br>x260313qe                                                     | Chile<br>Chile          | 0000, 210<br>0000, 210              |                          | 104         | Mentiros               | 09/27/20    | 15000          | 0.00               | 0              | 7.00 |               |                      |                           |
| X270313Q1<br>x270313ne<br>x260313qe<br>X260313Q5<br>x250313qd                           | Chile<br>Chile<br>Chile | 0000, 210                           |                          | 104         | Mentiros:<br>Mentiros: | 09/27/20    | 15000<br>13500 | 0.00               | 0              | 7.00 |               |                      |                           |
| X270313Q1<br>x270313ne<br>x260313qe<br>X260313Q5<br>x250313qd<br>X250313Q4              | Chile<br>Chile<br>Chile | 0000, 210<br>0000, 210<br>0000, 210 |                          | 104         | Mentiros;<br>Mentiros; | 09/27/20    | 15000<br>13500 | 0.00               | 0              | 7.00 |               |                      |                           |
| X270313Q1<br>x270313ne<br>x260313qe<br>X260313Q5<br>x250313qd<br>X250313Q4<br>X250213Q1 | Chile<br>Chile<br>Chile | 0000, 210<br>0000, 210<br>0000, 210 |                          | 104         | Mentiros.              | 09/27/20    | 15000          | 0.00               | 0              | 7.00 |               |                      |                           |

#### Select the associated Plant Warehouses

Select and click on each plant warehouse that the new lot number is to be made available for using.

|                                                                                                    |                                                                  |                                                                                             |                                                                                                    | Ed                                                                                                    | liting Informa                                                                                               | tion For N                                                                   | lew Lot                                                                                                    | t                                                                                                    |                                                                                 | _                                                           | _                       | _                | _         | -                                                              |
|----------------------------------------------------------------------------------------------------|------------------------------------------------------------------|---------------------------------------------------------------------------------------------|----------------------------------------------------------------------------------------------------|----------------------------------------------------------------------------------------------------|----------------------------------------------------------------------------------------------------|------------------------------------------------------------------------------|----------------------------------------------------------------------------------------------------|----------------------------------------------------------------------------------------------------|---------------------------------------------------------------------------------|-------------------------------------------------------------|-------------------------|------------------|-----------|----------------------------------------------------------------|
|                                                                                                    | 02/12/2018                                                       | 3                                                                                           |                                                                                                    | I                                                                                                    | 3allenas04                                                                                                   |                                                                              | v                                                                                                    | 413                                                                                                  |                                                                                 |                                                             |                         | ~ Ware           | house     | Open                                                           |
| Mfg Da                                                                                                    | ate:                                                             | *                                                                                           | 🗹 ВАР                                                                                                    |                                                                                                    |                                                                                                    |                                                                              |                                                                                                    | 🚥 Remo                                                                                               | ove Farm/C                                                                      | age                                                         |                         | 0000             | _         |                                                                |
|                                                                                                    |                                                                  | Ce                                                                                          | ertifications: 🗹 GGN                                                                                                    |                                                                                                    | Farm                                                                                                    |                                                                              |                                                                                                    | Cage                                                                                                 |                                                                                 |                                                             |                         | 2107             |           |                                                                |
| Ves                                                                                                    | sel: RIO DUL                                                     | CE ~                                                                                        |                                                                                                    |                                                                                                    | Ballenas04                                                                                                   |                                                                              |                                                                                                    | 404                                                                                                  |                                                                                 |                                                             |                         | 2117             |           |                                                                |
|                                                                                                    |                                                                  | 30.000.00                                                                                   |                                                                                                    | ,                                                                                                    | Ballenas04                                                                                                   |                                                                              |                                                                                                    | 410                                                                                                  |                                                                                 |                                                             |                         | ▶ 2137           |           |                                                                |
| oiected # of Fi                                                                                           | ish:                                                             | 50,000.00                                                                                   |                                                                                                    |                                                                                                    |                                                                                                    |                                                                              |                                                                                                    |                                                                                                    |                                                                                 |                                                             |                         | 2207             |           |                                                                |
|                                                                                                    |                                                                  |                                                                                             |                                                                                                    |                                                                                                    |                                                                                                    |                                                                              |                                                                                                    |                                                                                                    |                                                                                 |                                                             |                         | 2217             |           |                                                                |
|                                                                                                    | Declar<br>Baw Mata                                               | ation Type: Pl                                                                              | ECES DE CULTIVO                                                                                                    | v                                                                                                    |                                                                                                    | Drug Re                                                                      | estriction                                                                                                    | ns: S                                                                                                | Select V                                                                        | alue                                                        | v 💽                     |                  |           | Establishme                                                    |
| Lot 👻 🏹 Owne                                                                                              | Declar<br>Raw Mate                                               | ation Type: Pl<br>rial Source: -                                                            | CES DE CULTIVO                                                                                                    | v<br>v<br>Prodt V cage                                                                                                    | 😘 Farm, 🌾 Origin                                                                                             | Drug Re<br>Raw Mat                                                           | estriction<br>erial Typ                                                                                                    | ns: S<br>pe: S                                                                                       | Select V                                                                        | alue<br>alue<br>oje: 🏹 Pro                                  | v 💽                     | 🚯 Recie 🚯 Deli   | ve 🏹 Gua  | Establishme<br>Receivi                                         |
| Lot - V Owne<br>x280313q2                                                                                 | Chile                                                            | ation Type: Pl<br>rial Source: -<br>hist Name: N<br>esse The Open The<br>0000, 210          | Cets DE CULTIVO                                                                                                    | Produ 110                                                                                                    | Farm, The Origin       Mentiros:                                                                             | Drug Re<br>Raw Mat                                                           | estriction<br>erial Typ<br>hift Norm<br>hift Norm<br>hift | ns: S<br>pe: S<br>/g F T, Pie<br>0.00                                                                | Select V<br>Select V<br>Select V<br>Select V<br>Select V<br>Roce V Pr<br>0      | alue<br>alue<br>oje 🏠 Prov<br>5.95                          | v 💽                     | Recie 7 Deli     | vi 🏹 Guai | Establishme<br>Receivi<br>Turne of Const<br>re 35 Moth 35 Chi  |
| Lot - To Owne<br>1280313q2<br>1270313Q1                                                                   | Chile                                                            | ation Type: PI<br>rial Source: -<br>                                                        | Cetti Value                                                                                                    | <ul> <li>✓</li> <li>✓</li></ul> | Thereare     Farm/ Thereare     Origin       Mentiros:     Mentas 1                                          | Drug Re<br>Raw Mat<br>Harve 7, H.<br>09/16/20<br>10/19/20                    | estriction<br>erial Typ<br>arve Ty Av<br>17500<br>16100                                                                                                    | ns: S<br>pe: S<br>rg P T, Pie<br>0.00<br>0.00                                                        | Select V<br>Select V<br>Acce V, Pr<br>0<br>0                                    | alue<br>alue<br>oje V Pro<br>5.95<br>6.56                   | v 💽                     | 75 Recie 75 Deli | vi 🏹 Guai | Establishme<br>Receivi                                         |
| Lot T Gwne<br>(280313q2<br>(270313Q1<br>(270313ne                                                         | Declar<br>Raw Mate<br>Chile<br>Chile<br>Chile                    | ation Type: PI<br>rial Source: -<br>                                                        | Cetti Value                                                                                                    | <ul> <li>▶</li> <li>▶</li> <li>Prodt № cage</li> <li>110</li> <li>111</li> <li>104</li> </ul>                                                                                                    | Yb     Farmy     Yb     Origin       Mentiros:     Mentas 1       Mentiros:                                  | Drug Re<br>Raw Mat<br>Harve W H.<br>09/16/20<br>10/19/20<br>09/27/20         | estriction<br>erial Typ<br>arve The Av<br>17500<br>16100<br>15000                                                                                                    | ns: S<br>pe: S<br>vg F 7, Pie<br>0.00<br>0.00<br>0.00                                                | Select V<br>Select V<br>Coloret V<br>Coloret V<br>O<br>O<br>O<br>O              | alue<br>alue<br>oje 76 Pro<br>5.95<br>6.56<br>7.00          | v 🏩                     | Recie 🚯 Deli     | ve 🏹 Guar | Establishme<br>Receivi<br>Tra S Moth S Chi                     |
| Lot • 35 Owne<br>«280313q2<br>X270313Q1<br>«270313ne<br>«260313qe                                         | Declar<br>Raw Mate                                               | ation Type: PI<br>rial Source: -<br>biof Names N<br>ssse V Open V<br>0000, 210<br>0000, 210 | Certif % Open % Finish %                                                                                                    | v<br>v<br>Produ ⅔ cage<br>110<br>111<br>104                                                                                                    | Wentiros       Mentiros       Mentiros                                                                       | Drug Re<br>Raw Mat<br>Harve % H.<br>09/16/20<br>10/19/20<br>09/27/20         | arve 75 Av<br>17500<br>16100                                                                                                    | ns:         S           pe:         S           vg P V, Pie         0.00           0.00         0.00 | Select V<br>Select V<br>Coloret V<br>Coloret V<br>Coloret V<br>O<br>O<br>O<br>O | alue<br>oje % Pro<br>5.95<br>6.56<br>7.00                   | v 💽                     | 76 Recie 76 Deli | v 🎲 Gua   | Establishme<br>Receivi<br>Turse of Course<br>re 35 Moth 35 Chi |
| Lot • 16 Owne<br>280313q2<br>2270313Q1<br>2270313ne<br>2260313qe<br>2260313q5                             | Declar<br>Raw Mate<br>CL:4 C<br>Chile<br>Chile<br>Chile          | ation Type: PI<br>rial Source: -<br>                                                        | CECS DE CULTIVO                                                                                                    | v<br>v<br>v<br>v<br>v<br>v<br>v<br>v<br>v<br>v<br>v<br>v<br>v<br>v<br>v<br>v<br>v<br>v<br>v                                                                                                    | <ul> <li>Farmy 35 Origin<br/>Mentiros.</li> <li>Mentas 1<br/>Mentiros.</li> <li>Mentiros.</li> </ul>         | Drug Re<br>Raw Mat<br>6 Harve 16 H<br>09/16/20<br>10/19/20<br>09/27/20       | estriction<br>erial Typ<br>L ff No                                                                                                    | ns: S<br>pe: S<br>rg P % Pie<br>0.00<br>0.00<br>0.00                                                 | Select V<br>Select V<br>Celect V<br>Celect V<br>O<br>O<br>O<br>O                | alue<br>alue<br>oje 7, Pro<br>5.95<br>6.56<br>7.00<br>7.10  | v v                     | ii Recie ii Deli | vr 🚯 Guai | Establishme<br>Receivi<br>Turse of Const<br>re 1% Moth 1% Chi  |
| .ot ▼ % Owne<br>280313q2<br>2270313Q1<br>2270313Q1<br>2200313qe<br>2260313q5<br>2250313qd                 | Declar<br>Raw Mate                                               | ation Type: PI<br>rial Source: -<br>ssse ½ Open ½<br>0000, 210<br>0000, 210                 | Certif ¥, Open ¥, Finish ¥,<br>Certif Y, Open ¥, Finish ¥,<br>Ø<br>Ø<br>Ø<br>Ø<br>Ø<br>Ø<br>Ø<br>Ø<br>Ø<br>Ø<br>Ø<br>Ø<br>Ø | v<br>v<br>v<br>v<br>v<br>v<br>v<br>v<br>v<br>v<br>v<br>v<br>v<br>v<br>v<br>v<br>v<br>v<br>v                                                                                                    | <ul> <li>Farmy 35 Origin</li> <li>Mentiros</li> <li>Mentiros</li> <li>Mentiros</li> </ul>                    | Drug Re<br>Raw Mat<br>9<br>9 Harve 35 H.<br>09/16/20<br>10/19/20<br>09/27/20 | estriction<br>erial Typ<br>life No series<br>arve Ty Av<br>17500<br>16100<br>15000                                                                                                    | ns: S<br>pe: S<br>rg P ⅓ Pie<br>0.00<br>0.00<br>0.00                                                 | Select V<br>Select V<br>Celect V<br>Celect V<br>O<br>O<br>O<br>O<br>O           | alue<br>alue<br>oje: 75 Pro<br>5.95<br>6.56<br>7.00<br>7.10 | v v<br>v<br>du W Note v | 75 Recie 75 Deli | ve 😘 Guar | Establishme<br>Receivi<br>Turse of Const<br>re 1% Moth 1% Chi  |
| Lot • 1/2 Owne<br>x280313q2<br>X270313Q1<br>x270313ne<br>x260313qe<br>X260313Q5<br>x250313qd<br>X250313Q4 | Declar<br>Raw Mate<br>CL:4 C<br>Chile<br>Chile<br>Chile<br>Chile | ation Type: PI<br>rial Source: -<br>ssse ½ Open ½<br>0000, 210<br>0000, 210                 | Certif V5 Open V5 Finish V5<br>Certif V5 Open V5 Finish V5<br>V V<br>V V<br>V V<br>V V<br>V V<br>V V<br>V V                 | v<br>v<br>v<br>v<br>v<br>v<br>v<br>v<br>v<br>v<br>v<br>v<br>v<br>v<br>v<br>v<br>v<br>v<br>v                                                                                                    | <ul> <li>Farmy 35 Origin</li> <li>Mentiros</li> <li>Mentas 1</li> <li>Mentiros</li> <li>Mentiros:</li> </ul> | Drug Re<br>Raw Mat<br>9<br>10/16/20<br>10/19/20<br>09/27/20                  | estriction<br>erial Typ<br>arve T Av<br>17500<br>16100<br>15000                                                                                                    | ns: S<br>pe: S<br>yg P ₩ Pie<br>0.00<br>0.00<br>0.00<br>0.00                                         | Select V<br>Select V<br>Celect V<br>Celect V<br>O<br>O<br>O<br>O                | alue<br>alue<br>oje: 7% Pro<br>5.95<br>6.56<br>7.00<br>7.10 | d To Note               | 75 Recie 36 Deli | vi 🚯 Guar | Establishme<br>Receivi<br>Turse of Const<br>re % Moth % Chi    |

You can shrink the left-side Menu Bar by clicking on, and toggling, the white thumbtack icon. This will allow the Menu Bar to slide closed out of the way.

| Screen Navigation 🛛 🕂 🕂 | Lot Maintenance    |                      |                                |                |                  |                |             |               |             |         |         |             |              |               | ÷ :       |
|-------------------------|--------------------|----------------------|--------------------------------|----------------|------------------|----------------|-------------|---------------|-------------|---------|---------|-------------|--------------|---------------|-----------|
| Tools                   |                    | 1                    |                                |                |                  |                |             |               |             |         |         |             |              |               |           |
| () Client Versions      |                    |                      |                                |                | Editing Inform   | nation For I   | New Lot     |               | _           | _       | _       | _           |              |               |           |
| Configuration           | Mfr. Dat           | 02/12/2018           |                                |                | Ballenas04       |                |             | 413           |             |         | Ŷ       | W           | arehouse     | Open          | <b>A</b>  |
| Manager                 | Ming Dat           | .e:                  | ✓ BAP                          |                | 🕂 Add Farm/Cage  |                |             | Remove        | Farm/Cage   |         |         | 000         | 10           |               |           |
| Inventory               |                    |                      | Certifications: ☑ GGN          |                | Farm             |                |             | Cage          |             |         |         | 210         | 7            |               |           |
| Live Sql Editor         | Vess               | el: RIO DULCE        |                                |                | Ballenas04       |                |             | 404           |             |         |         | 211         | 7            |               |           |
| Log Viewer              |                    | 30,000.00            |                                |                | ► Ballenas04     |                |             | 410           |             |         |         | ► 213       | 7            |               |           |
|                         | Projected # of Fis | h:                   |                                |                |                  |                |             |               |             |         |         | 220         | 7            |               | -         |
| 28 Lot Maintenance      |                    |                      |                                |                | -                |                |             |               |             |         |         | 221         | 1            |               |           |
| 🔂 Printer Setup         |                    | Declaration Type     | PECES DE CULTIVO               | ¥              |                  | Drug           | Restrictio  | ns: S         | elect Valu  | e       | × 📑     |             |              | Establish     | nment Ty  |
| Production              |                    | Raw Material Source  | e: Select Value                | ~              |                  | Raw M          | aterial Ty  | pe: S         | elect Valu  | e       | ~       |             |              | Rece          | eiving Da |
| User Default            |                    | Shift Chief Name     | e: None                        | ~              |                  |                | Shift Nar   | ne: S         | elect Valu  | e       | ~       |             |              | Type of Co    | nsumpti   |
| 2 Printer/Language      |                    |                      |                                |                |                  |                |             |               |             |         |         |             |              |               |           |
|                         |                    |                      |                                |                |                  |                |             |               |             |         |         |             |              |               |           |
|                         | Lot The Owner      | 6 COO V Vesse V Oper | The Certif The Open The Finish | 6 Produ 76 car | ne 🔥 Farm, 🏠 Ori | ii 🔀 Harve 🔀 H | arve TA Avc | I F The Piece | The Proje T | Prodi 7 | Note 76 | Recie To D  | elivi 🕅 Guar | r 🐪 Moth 🐪 Ch | ild V. 🔺  |
|                         | x280313q2          | Chile 0000,          | 210 🔽                          | 110            | ) Mentiros       | 09/16/20       | 17500       | 0.00          | 0 5.9       | 5       | Hote    | neele op be |              |               |           |
| Whistle Office          | X270313Q1          | Chile 0000,          | 21(                            | 111            | 1 Mentas 1       | 10/19/20       | 16100       | 0.00          | 0 6.5       | 5       |         |             |              |               |           |
| 💾 Data Setup            | x270313ne          | Chile 0000,          | 210                            | 104            | 4 Mentiros       | 09/27/20       | 15000       | 0.00          | 0 7.0       | )       |         |             |              |               | _         |
| 🦊 Security              | x260313qe          | Chile 0000           | 214                            | 11             | Montiros         | 00/06/20       | 12500       | 0.00          | 0 71        |         |         |             |              |               |           |
| Tools                   | x250313qd          | Crine 0000,          |                                | 11:            | mentiros         | 09/06/20       | 13300       | 0.00          | 0 7.1       | ,       |         |             |              |               |           |
| •                       |                    |                      |                                |                |                  |                |             |               |             |         |         |             |              |               | •         |

This is the Lot Maintenance window with the Menu Bar retracted to the left.

|                                                                              |                                                        |                                                                                                    |                                                                                                    | Edi                                         | ting Informatio                                                                    | n For New Lot                                                                              |                                                                                                    |                                                                                                    |                                            | -             |
|------------------------------------------------------------------------------|--------------------------------------------------------|----------------------------------------------------------------------------------------------------|----------------------------------------------------------------------------------------------------|---------------------------------------------|------------------------------------------------------------------------------------|--------------------------------------------------------------------------------------------|----------------------------------------------------------------------------------------------------|----------------------------------------------------------------------------------------------------|--------------------------------------------|---------------|
| Mfg Da                                                                       | 02/12/2018<br>te:                                      | *                                                                                                    |                                                                                                    | Ball                                        | enas04<br>Add Farm/Cage                                                            | ~                                                                                          | 413                                                                                                    | Farm/Cage                                                                                                    | Warehouse O                                | pen           |
| Vess                                                                         | el: RIO DULCE                                          | Certific                                                                                                    | ations: 🗹 GGN                                                                                                    | B                                           | Farm<br>allenas04                                                                  |                                                                                            | Cage<br>404                                                                                             |                                                                                                    | 2107                                       |               |
| ojected # of Fi                                                              | sh:                                                    | 30,000.00                                                                                                    |                                                                                                    | ► B                                         | allenas04                                                                          |                                                                                            | 410                                                                                                    |                                                                                                    | 2127<br>2137<br>2207<br>2217               |               |
|                                                                              | Declaration T<br>Raw Material Sou                      | ype: PECES DE                                                                                                    | CULTIVO <u> </u>                                                                                                    |                                             | Drug Re<br>Raw Mate                                                                | strictions: Se                                                                             | elect Value<br>elect Value                                                                              | v 漫<br>v                                                                                                    | Establishment Typ<br>Receiving Da          | De: PLANTA    |
|                                                                              | Shift Chief Na                                         | ame: None                                                                                                    | ~                                                                                                    |                                             | Sł                                                                                 | ift Name: Se                                                                               | elect Value                                                                                             | v                                                                                                    | Type of Consumption                        | on: Humanc    |
|                                                                              |                                                        |                                                                                                    |                                                                                                    | _                                           | _                                                                                  |                                                                                            | _                                                                                                    | _                                                                                                    |                                            | Select N      |
|                                                                              |                                                        |                                                                                                    |                                                                                                    |                                             |                                                                                    |                                                                                            |                                                                                                    |                                                                                                    |                                            |               |
| Lot • 75 Own                                                                 | er % COO % Vessel *                                    | Open' 7 Certifi                                                                                                    | Copen The Finisht The Pro                                                                                                    | odu 🐪 cage 🐪                                | Farm/( % Origin % H                                                                | arve: 3 Harve: 3 A                                                                         | wg Pr 🎲 Piece                                                                                           | s The Projec The Product                                                                                                    | Note W Reciev W Delive W Guarai W M        | Nothe 😘 Child |
| Lot • 7 6 Own<br>x280313q2<br>X270313Q1                                      | er Tk COO Tk Vessel T<br>Chile<br>Chile                | <ul> <li>Open ' 3, Certif.</li> <li>0000, 2107</li> <li>0000, 2107</li> </ul>                                                | Copen To Finisht To Pri                                                                                                    | odur 😘 cage 😘<br>110<br>111                 | Farm/C V Origin V H<br>Mentirosa 09<br>Mentas 1 10                                 | arves 7 Harves 7 A<br>1/16/201 17500<br>1/19/201 16100                                     | 0.00 Pr % Piece                                                                                         | s %         Projec %         Product           0         5.95         0           0         6.56         0                                        | 3) Note 3) Reciev 3) Delive 3) Guara 3) N  | Mothe 😘 Child |
| Lot • 7 Own<br>x280313q2<br>X270313Q1<br>x270313ne<br>x260313ge              | er 77, COO 77, Vessel<br>Chile<br>Chile<br>Chile       | <ul> <li>Open ' 3 Certif</li> <li>0000, 2107</li> <li>0000, 2107</li> <li>0000, 2107</li> </ul>                              | Open V Finisht V Pr      V      V | odur 🐪 cage 🐪<br>110<br>111<br>104          | Farm/( ) Origin ) H<br>Mentirosa 09<br>Mentas 1 10<br>Mentirosa 09                 | arve: 1 Harve: 4 A<br>A/16/201 17500<br>1/19/201 16100<br>1/27/201 15000                   | wg Pr V Piece<br>0.00<br>0.00<br>0.00                                                                   | S         Web         Projec         Web         Product           0         5.95         6.56         6.56           0         7.00         7.00 | 75 Note 75 Reciev 75 Delive 75 Guarai 75 M | Aothe 🐪 Child |
| Lot • 7 Own<br>x280313q2<br>X270313Q1<br>x270313ne<br>x260313qe<br>X260313Q5 | er Vis COO Vis Vessel Chile<br>Chile<br>Chile<br>Chile | <ul> <li>Open' ¥</li> <li>Open' 4</li> <li>O000, 2107</li> <li>O000, 2107</li> <li>O000, 2107</li> <li>O000, 2107</li> </ul> | C To Open To Finisht To Pr                                                                                                    | odux 1% cage 1%<br>110<br>111<br>104<br>113 | Farm/( ) Origin ) H<br>Mentirosa 09<br>Mentas 1 11<br>Mentirosa 09<br>Mentirosa 09 | arves 7 Harves 7 A<br>A/16/201 17500<br>D/19/201 16100<br>D/27/201 15000<br>1/06/201 13500 | wg Pr         Piece           0.00         0.00           0.00         0.00           0.00         0.00 | s % Projec % Produ<br>0 5.95<br>0 6.56<br>0 7.00                                                                                                  | 3) Note 3) Reciev 3) Delive 3) Guara 3)    | Aothe 🌾 Ch    |

## Enter Lot Attribute Values

|                                                     |                                                                                                    |                                                                              | E                                                                       | diting Inform                                       | ation For New Lot                                                                                                    |                                                                                                    |                                                                                   |                                                                                                    | -                                                                              | -                                                                    |
|-----------------------------------------------------|----------------------------------------------------------------------------------------------------|------------------------------------------------------------------------------|-------------------------------------------------------------------------|-----------------------------------------------------|----------------------------------------------------------------------------------------------------|----------------------------------------------------------------------------------------------------|-----------------------------------------------------------------------------------|----------------------------------------------------------------------------------------------------|--------------------------------------------------------------------------------|----------------------------------------------------------------------|
| Mfg Date<br>Vesse                                   | : RIO DULCE ×<br>30,000.00                                                                                                    | Certifications: ☑ BAP<br>☑ GGN                                               | B<br>I                                                                  | Add Farm/Cage Farm Ballenas04 Ballenas04 Ballenas04 |                                                                                                    | 413<br>Remove Farm/Ca<br>Cage<br>404<br>410                                                                                                    | age                                                                               | <ul> <li>wa</li> <li>000</li> <li>210</li> <li>211</li> <li>212</li> <li>213</li> <li>213</li> </ul> | arehouse Ope<br>00<br>17<br>17<br>17<br>17<br>17<br>17<br>17<br>17<br>17<br>17 |                                                                      |
|                                                     |                                                                                                    |                                                                              |                                                                         |                                                     |                                                                                                    |                                                                                                    |                                                                                   | 221                                                                                                  | 7                                                                              |                                                                      |
|                                                     | Declaration Type: ESP<br>Raw Material Source: Acu<br>Shift Chief Name: Nor                                                                                                    | ECIES MIXTAS<br>acultura<br>ne                                               | <ul><li>✓</li><li>✓</li><li>✓</li></ul>                                 | Dru<br>Raw                                          | ug Restrictions: So<br>Material Type: So<br>Shift Name: So                                                                                                    | elect Value<br>elect Value<br>elect Value                                                                                                    | ~<br>~                                                                            | Тур                                                                                                  | stablishment Type<br>Receiving Date<br>be of Consumption                       | : PLANTA ELA<br>: 2/12/2018<br>: Humano                              |
| t • ¥ Owner<br>10313q2                              | Declaration Type: ESP<br>Raw Material Source: Acu<br>Shift Chief Name: Nor<br>Coo 36 Vessel 36 Open 1<br>Chile 0000, 21                                                                                                    | ECIES MIXTAS<br>acultura<br>ne<br>Certific % Open % Fin                      | ×<br>×<br>v<br>v<br>v<br>v<br>v<br>v<br>v<br>v<br>v<br>v<br>v<br>v<br>v | Dru<br>Raw<br>5 Farm/( 5 Origin<br>Mentirosa        | ag Restrictions:         Si           Material Type:         Si           Shift Name:         Si           With Harves:         Si           With Harves:         Si           09/16/201         17500                                                                                                    | elect Value<br>elect Value<br>elect Value<br>wg Pr 35 Pieces 35 P<br>0.00 0                                                                           | rojec 75 Produe 75 P                                                              | E<br>Typ<br>Note <u>5 Reciev 5 D</u>                                                                 | Establishment Type<br>Receiving Date<br>De of Consumption                      | PLANTA EL/<br>2/12/2018<br>Humano<br>Select New /                    |
| · ▼ 7, Owner<br>00313Q2<br>70313Q1<br>0213ne        | Declaration Type:     ESP       Raw Material Source:     Acu       Shift Chief Name:     Nor       Vs     COO     Vs       Vs     COO     Vs       Chile     0000, 210       Chile     0000, 210       Chile     0000, 210 | ECIES MIXTAS<br>acultura<br>ne<br>Certific % Open % Fin<br>% V<br>% V        | *<br>*<br>*<br>*<br>*<br>*<br>*<br>*<br>*<br>*<br>*<br>*<br>*<br>*      | Dru<br>Raw                                          | ag Restrictions:         Si           Material Type:         Si           Shift Name:         Si           With Harver:         With Harver:           09/16/201         17500           10/19/201         16100           09/27/201         15000                                                                                                    | elect Value<br>elect Value<br>elect Value<br>wg Pr 35 Pieces 35 P<br>0.00 0<br>0.00 0                                                                 | <ul> <li>Frojec % Produc % 1</li> <li>5.95</li> <li>6.56</li> <li>7.00</li> </ul> | E<br>Typ<br>Note 16 Reciev 16 D                                                                      | Establishment Type<br>Receiving Date<br>Defore of Consumption                  | PLANTA EL/<br>2/12/2018<br>Humano<br>Select New .<br>the % Child ( % |
| · ▼ W Owner<br>0313q2<br>0313q1<br>0313ne<br>0313qe | Declaration Type:     ESP       Raw Material Source:     Acu       Shift Chief Name:     Nor       Vs     COO     Vs       Vs     COO     Vs       Chile     0000, 210       Chile     0000, 210       Chile     0000, 210 | ECIES MIXTAS<br>acultura<br>ne<br>Certific % Open % Fin<br>% V<br>% V<br>% V | ishe % Produe % cage<br>110<br>111<br>104                               | Dru<br>Raw                                          | ag Restrictions:         Si           Material Type:         Si           Shift Name:         Si           Shift Name: | elect Value           elect Value           elect Value           wg Pr 35           0.00           0.00           0.00           0.00           0.00 | rojec 7/6 Produc 7/6 1<br>5.95<br>6.56<br>7.00                                    | E<br>Typ<br>Note 16 Reciev 16 D                                                                      | Establishment Type<br>Receiving Date<br>Defore of Consumption                  | PLANTA EL Z/12/2018 Humano Select New the % Child ( %                |

|                                                                      |                                               |                                                                                                    |                                                                                                    | Editing Info                                                                                                    | ormation For New L                                                                                                    | ot                                       |                                                                                                    | _                 | -                      |                                                           |
|----------------------------------------------------------------------|-----------------------------------------------|----------------------------------------------------------------------------------------------------|----------------------------------------------------------------------------------------------------|----------------------------------------------------------------------------------------------------|----------------------------------------------------------------------------------------------------|------------------------------------------|----------------------------------------------------------------------------------------------------|-------------------|------------------------|-----------------------------------------------------------|
| Mfg Date                                                             | 02/12/2018                                    | *                                                                                                    | RΔP                                                                                                    | Ballenas04                                                                                                    | je                                                                                                    | 413                                      | arm/Cage                                                                                                    |                   | Warehouse<br>0000      | Open                                                      |
| Vessel                                                               | RIO DULCE                                     | Certifications: 🗸                                                                                                    | GGN                                                                                                    | Farm<br>Ballenas04<br>Ballenas04                                                                                                    |                                                                                                    | Cage<br>404<br>410                       |                                                                                                    |                   | 2107<br>2117<br>2127   |                                                           |
| ected # of Fish                                                      | 30,000.00                                     | 0                                                                                                    |                                                                                                    |                                                                                                    |                                                                                                    |                                          |                                                                                                    | 2<br>2            | 2207<br>2217           |                                                           |
|                                                                      | Declaration Type: E<br>Raw Material Source: A | SPECIES MIXTAS                                                                                                    | ~                                                                                                    | _                                                                                                    | Drug Restrictions: Chi<br>Raw Material Type: Ent                                                                                                    | e<br>ero con viscera                     | ✓ 🛃<br>s                                                                                                    | _                 | Establishme<br>Receivi | ent Type: PLANTA E                                        |
|                                                                      |                                               |                                                                                                    |                                                                                                    |                                                                                                    |                                                                                                    |                                          |                                                                                                    |                   |                        |                                                           |
|                                                                      | Shift Chief Name:                             | None                                                                                                    | ~                                                                                                    |                                                                                                    | Shift Name: Dia                                                                                                    |                                          | ~                                                                                                    |                   | Type of Const          | umption: Humano                                           |
| _                                                                    | Shift Chief Name: N                           | None                                                                                                    | ~                                                                                                    |                                                                                                    | Shift Name: Dia                                                                                                    |                                          | ~                                                                                                    | _                 | Type of Const          | umption: Humano                                           |
| t • Th Owner                                                         | Shift Chief Name: N                           | None                                                                                                    | ې<br>Finishe کې Produr کې cage                                                                                                    | The Farm/(The C                                                                                                    | Shift Name: Dia                                                                                                    | Avg Pr 🚯 Pieces                          | V Projec V Produc                                                                                                    | Note 76 Reciev    | Type of Const          | umption: Humano<br>Select New<br>arar 35 Mothe 35 Child ( |
| t • 🐨 Owner<br>30313q2                                               | Shift Chief Name:                             | None                                                                                                    | <ul> <li>Finishe % Produ % cage</li> <li>110</li> </ul>                                                                              | Farm/( ) (<br>Mentirosa                                                                                                    | Shift Name: Dia<br>Origin & Harve: & Harve: &<br>09/16/201 17500                                                                                                    | Avg Pr 🎲 Pieces<br>0.00                  | Vis         Projec         Vis         Product           0         5.95                                                       | Note Th Reciev    | Type of Const          | umption: Humano<br>Select Nev<br>arai 35 Mothe 35 Child ( |
| t • 7% Owner<br>10313q2<br>70313Q1                                   | Shift Chief Name:                             | None                                                                                                    | <ul> <li>Finisht To Product To cage</li> <li>110</li> <li>111</li> </ul>                                                             | Farm/C C<br>Mentirosa<br>Mentas 1                                                                                                    | Shift Name:         Dia           Origin % Harve:         Harve:         Harve:           09/16/201         17500           10/19/201         16100                                                                  | Avg Pr V Pieces<br>0.00<br>0.00          | There         Projec         There         Product           0         5.95         0         6.56                            | 5 Note 75 Reciev  | Type of Const          | umption: Humano<br>Select New<br>arai 37 Mothe 37 Child ( |
| t • 7 Owner<br>30313q2<br>70313Q1<br>70313Q1<br>70313qe              | Shift Chief Name:                             | None<br>1' % Certific % Open<br>210:<br>210:<br>21 | <ul> <li>Finisht To Product To cage</li> <li>110</li> <li>111</li> <li>104</li> </ul>                                                | Farm/( ) C<br>Mentirosa<br>Mentas 1<br>Mentirosa                                                                                                    | Shift Name:         Dia           Origin %         Harves %         Harves %           09/16/201         17500           10/19/201         16100           09/27/201         15000                                   | Avg Pr 🐝 Pieces<br>0.00<br>0.00<br>0.00  | %         Projec         %         Produti           0         5.95         0         6.56           0         7.00         0 | 7) Note 7) Reciev | Type of Const          | umption: Humano<br>Select Nev                             |
| t • 7 1 Owner<br>80313q2<br>70313Q1<br>70313Q1<br>60313Q5<br>60313Q5 | Shift Chief Name:                             | None<br>1' % Certific % Open<br>210:<br>210:<br>21 | <ul> <li>Finisht To Produt To cage</li> <li>Finisht To Produt To cage</li> <li>110</li> <li>111</li> <li>104</li> <li>113</li> </ul> | Image: Second Second | Shift Name:         Dia           Origin %         Harves %         Harves %           09/16/201         17500           10/19/201         16100           09/27/201         15000           09/06/201         13500 | Avg Pr 75 Pieces<br>0.00<br>0.00<br>0.00 | Projec         Produci           0         5.95           0         6.56           0         7.00                             | 5 Note 5 Reciev   | Type of Consultation   | umption: Humano<br>Select Nev                             |

## Add Extra Lot Attributes

|                                               |                                                                                                    |                                                                                                    | Edit                                                | ting Information For Ne                                                                                                    | w Lot                                                                                                    |                        |                                                            |
|-----------------------------------------------|----------------------------------------------------------------------------------------------------|----------------------------------------------------------------------------------------------------|-----------------------------------------------------|----------------------------------------------------------------------------------------------------|----------------------------------------------------------------------------------------------------|------------------------|------------------------------------------------------------|
| Mfg Date                                      | 02/12/2018                                                                                                    | вар                                                                                                    | Balle                                               | enas04<br>Add Farm/Cage                                                                                                    | <ul> <li>413</li> <li>Remove Farm,</li> </ul>                                                                                               | Cage                   | Warehouse Open                                             |
| Vessel                                        | RIO DULCE *                                                                                                    | Certifications: 🗹 GGN                                                                                                    | I<br>► B                                            | Farm<br>allenas04<br>allenas04                                                                                                    | Cage<br>404<br>410                                                                                                    |                        | 2107 □<br>2117 □<br>2127 □<br>2137 ☑                       |
|                                               | Declaration Type: ES                                                                                                    |                                                                                                    | ×<br>•                                              | Drug Restrictions:<br>Raw Material Type:                                                                                                    | Chile<br>Entero con visceras                                                                                                    | Ĵ                      | Establishment Type: PLANTA EL<br>Receiving Date: 2/12/2018 |
|                                               | Shift Chief Name: N                                                                                                    | one                                                                                                    | ~                                                   | Shift Name:                                                                                                    | Dia                                                                                                    | v                      | Type of Consumption: Humano                                |
|                                               |                                                                                                    |                                                                                                    |                                                     |                                                                                                    |                                                                                                    | Projec V Produc V Note | Reciev 🌃 Delive 🐝 Guarai 🐝 Mothe 🖏 Child ( 🕯               |
| t • 7 Owner                                   | COO To Vessel To Open                                                                                                    | Certific S Open S Fir                                                                                                    | 110                                                 | Mentirosa 09/16/201                                                                                                    | 17500 0.00 0                                                                                                    | 5.95                   |                                                            |
| t • 75 Owner<br>30313q2<br>70313Q1            | COO         Wessel         Open           Chile         0000, 2           Chile         0000, 2                                                                 | Year     Certific     Year     Open     Year     Fill       100     Image: State of the state of the state          | IIShe The Product The cage The<br>110<br>111        | Mentirosa 09/16/201<br>Mentas 1 10/19/201                                                                                                    | Avg Pr         Pieces           17500         0.00         0           16100         0.00         0                                         | 5.95<br>6.56           |                                                            |
| t • 76 Owner<br>30313q2<br>70313Q1<br>70313ne | COO         Wessel         Open           Chile         0000, 2           Chile         0000, 2           Chile         0000, 2           Chile         0000, 2 | Kertific W         Open         Kertific         Fil           107         Image: State State S | IIShe The Product The Cage The<br>110<br>111<br>104 | Farm/City         Origin         Harves         Harves         Harv | Avg Pr         Precess           17500         0.00         0           16100         0.00         0           15000         0.00         0 | 5.95<br>6.56<br>7.00   |                                                            |

| Drug Restrictions: | Chile               | ~ | <b>X</b> |
|--------------------|---------------------|---|----------|
| Drug Restrictions: | Select Value        | ~ | *        |
| Raw Material Type: | Entero con visceras | ~ |          |
| Shift Name:        | Dia                 | ~ |          |

## Save Lot Changes

| R) F                  | Lot Maintenance Tools |                      |                  |
|-----------------------|-----------------------|----------------------|------------------|
| Studio Settings       | Lot Maintenance Tools |                      |                  |
| Create New Lot Save I | Find Lot:             | Clear Lot<br>Filters | Show Closed Lots |
| Lot Creation Save Cha | anges Find Lot        |                      | Data Filters     |
| Creen Lot Maint       | enance                |                      |                  |
| Navig                 |                       |                      |                  |

Lot Attributes need to be Complete

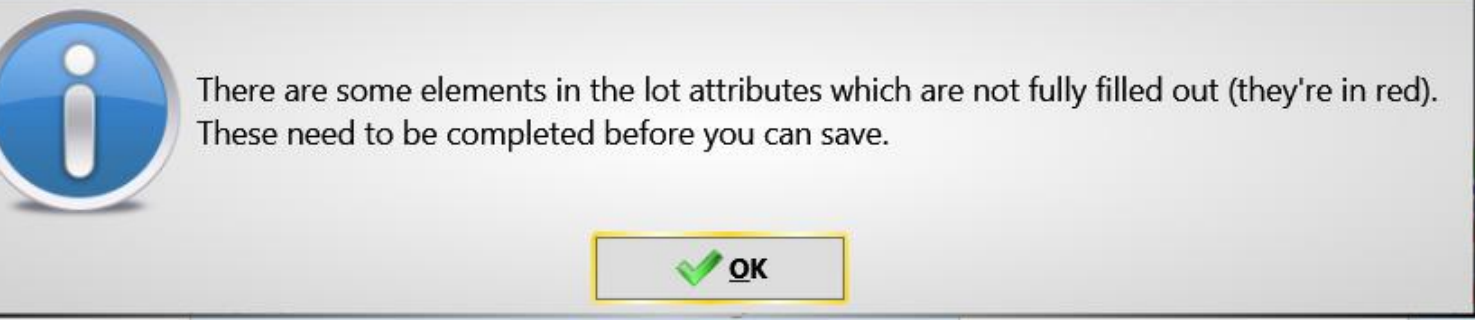

Lot Successfully Created

| L | ot Creation Successful              |
|---|-------------------------------------|
| 0 | New lot: 9193 created successfully. |
|   | ✓ <u>о</u> к                        |

#### Lot View Mode

| 20 Lot Maintenance                           |                                                                                      |                                                              |                                  |                                                                                       |                                           |                                                                   |                                                                                      |                                                   |
|----------------------------------------------|--------------------------------------------------------------------------------------|--------------------------------------------------------------|----------------------------------|---------------------------------------------------------------------------------------|-------------------------------------------|-------------------------------------------------------------------|--------------------------------------------------------------------------------------|---------------------------------------------------|
|                                              |                                                                                      |                                                              | Viewing Infe                     | ormation For Lot: 9                                                                   | 9193                                      |                                                                   |                                                                                      |                                                   |
| Mfg Date:                                    | 02/12/2018                                                                           | Gardifactions BAP                                            | Ballenas04                       | је                                                                                    | Remove Farm/Cag                           | e                                                                 | Varehouse Open                                                                       |                                                   |
| Vessel:<br>Projected # of Fish:              | RIO DULCE                                                                            | GGN                                                          | Farm<br>Ballenas04<br>Ballenas04 |                                                                                       | Cage<br>404<br>410                        |                                                                   | 2107<br>2117<br>2127<br>2137<br>2207<br>2217                                         |                                                   |
| F                                            | Declaration Type:<br>Drug Restrictions:<br>Raw Material Source:<br>Shift Chief Name: | ESPECIES MIXTAS ×<br>Solo Japon ×<br>Acuacultura ×<br>None × |                                  | Drug Restrictions: C<br>Drug Restrictions: C<br>Raw Material Type: E<br>Shift Name: D | hile<br>hina<br>ntero con visceras<br>via | <ul> <li>✓</li> <li>✓</li> <li>✓</li> <li>✓</li> <li>✓</li> </ul> | Drug Restrictions:<br>Establishment Type:<br>Receiving Date:<br>Type of Consumption: | Solo Japon<br>PLANTA ELABO<br>2/12/2018<br>Humano |
|                                              |                                                                                      |                                                              |                                  |                                                                                       |                                           |                                                                   |                                                                                      | Coloct Novy Att                                   |
| Lot • 1 Owner 1<br>0015<br>0005<br>0004<br>0 | COO The Vessel The Ope                                                               | en ' ' Ecrtific ' Open ' Finishe                             | 3) Produc 3) cage 3) Farm/(3)    | Drigin 🚯 Harve: 🚯 Harve:                                                              | 3 Avg Pr 3 Pieces 4 Pro                   | jec 🚯 Produc 🚯 Note                                               | Vi Reciev Vi Delive Vi Guarai Vi Mot                                                 | he 🚯 Child ( 🐝 🔷                                  |
| 9193                                         | RIO DULCI 213                                                                        | 7 7                                                          | Ballenas04                       | 02/12/201 300                                                                         | 000                                       |                                                                   |                                                                                      |                                                   |

## Lot Attributes

#### Enumerations

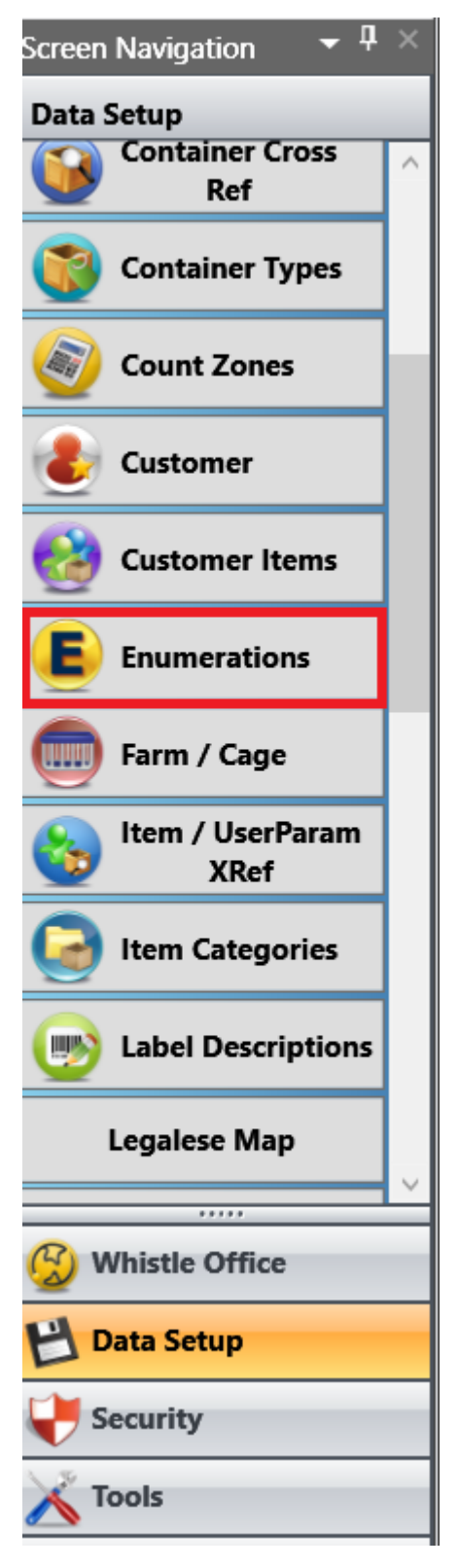

|   | ( | E Enum | erations 💮 Farm   | / Cage Lot Attribute | Keys Lot Attributes |             |                   |           |
|---|---|--------|-------------------|----------------------|---------------------|-------------|-------------------|-----------|
|   |   | Status | ТуреКеу 🏹         | EnumKey 🏹            | EnumMeta 🏹          | EnumValue 🏹 | EnumDescription 🌃 | Default 🖏 |
| P | Þ |        |                   |                      |                     |             |                   |           |
|   |   |        | COO               | CHILE                |                     |             | Chile             |           |
|   |   |        | LA_CONSUMPTIONTY  | HUMANO               |                     |             | Humano            |           |
|   |   |        | LA_CONSUMPTIONTY  | NO_HUMANO            |                     |             | No Humano         |           |
|   |   |        | LA_DECLARATIONTYP | AFECTOS A TOXINAS    |                     |             | AFECTOS A TOXINAS |           |
|   |   |        | LA_DECLARATIONTYP | ALIMENTOS            |                     |             | ALIMENTOS         |           |
|   |   |        | LA_DECLARATIONTYP | ESPECIES MIXTAS      |                     |             | ESPECIES MIXTAS   |           |
|   |   |        | LA_DECLARATIONTYP | ESPECIES VIVAS       |                     |             | ESPECIES VIVAS    |           |
|   |   |        | LA_DECLARATIONTYP | PECES DE CULTIVO     |                     |             | PECES DE CULTIVO  |           |
|   |   |        | LA_DECLARATIONTYP | SIN TRAZA            |                     |             | SIN TRAZA         |           |

| _ | Enum   | erations 💮 Farm   | / Cage Lot Attribute |            |           |                   |           |
|---|--------|-------------------|----------------------|------------|-----------|-------------------|-----------|
|   | Status | ТуреКеу 🏹         | EnumKey 🏹            | EnumMeta 🏹 | EnumValue | EnumDescription 🌾 | Default 🏹 |
| ÷ | 1      |                   |                      |            |           |                   |           |
| ⊳ |        | COO               | CHILE                |            |           | Chile             |           |
| ⊳ |        | LA_CONSUMPTIONTY  | HUMANO               |            |           | Humano            |           |
| ⊳ |        | LA_CONSUMPTIONTY  | NO_HUMANO            |            |           | No Humano         |           |
| ⊳ |        | LA_DECLARATIONTYP | AFECTOS A TOXINAS    |            |           | AFECTOS A TOXINAS |           |
| ⊳ |        | LA_DECLARATIONTYP | ALIMENTOS            |            |           | ALIMENTOS         |           |
| ⊳ |        | LA_DECLARATIONTYP | ESPECIES MIXTAS      |            |           | ESPECIES MIXTAS   |           |
| ⊳ |        | LA_DECLARATIONTYP | ESPECIES VIVAS       |            |           | ESPECIES VIVAS    |           |
| ⊳ |        | LA_DECLARATIONTYP | PECES DE CULTIVO     |            |           | PECES DE CULTIVO  |           |
| ⊳ |        | LA_DECLARATIONTYP | SIN TRAZA            |            |           | SIN TRAZA         |           |

| _ |    | E Enum | erations 💮 Farm   | / Cage Lot Attribute | Keys Lot Attributes |             |                   |           |
|---|----|--------|-------------------|----------------------|---------------------|-------------|-------------------|-----------|
|   |    | Status | ТуреКеу 🏹         | EnumKey 🏹            | EnumMeta 🏹          | EnumValue 🏹 | EnumDescription 🏹 | Default 🏹 |
| ŀ | þ  |        | TEST              | TEST                 |                     | A1          | A1 Grade          |           |
|   | E. |        | COO               | CHILE                |                     |             | Chile             |           |
|   |    |        | LA_CONSUMPTIONTY  | HUMANO               |                     |             | Humano            |           |
|   |    |        | LA_CONSUMPTIONTY  | NO_HUMANO            |                     |             | No Humano         |           |
|   |    |        | LA_DECLARATIONTYP | AFECTOS A TOXINAS    |                     |             | AFECTOS A TOXINAS |           |
|   |    |        | LA_DECLARATIONTYP | ALIMENTOS            |                     |             | ALIMENTOS         |           |
|   |    |        | LA_DECLARATIONTYP | ESPECIES MIXTAS      |                     |             | ESPECIES MIXTAS   |           |
|   |    |        | LA_DECLARATIONTYP | ESPECIES VIVAS       |                     |             | ESPECIES VIVAS    |           |
|   |    |        | LA_DECLARATIONTYP | PECES DE CULTIVO     |                     |             | PECES DE CULTIVO  |           |
|   |    |        | LA_DECLARATIONTYP | SIN TRAZA            |                     |             | SIN TRAZA         |           |

#### Farm / Cages

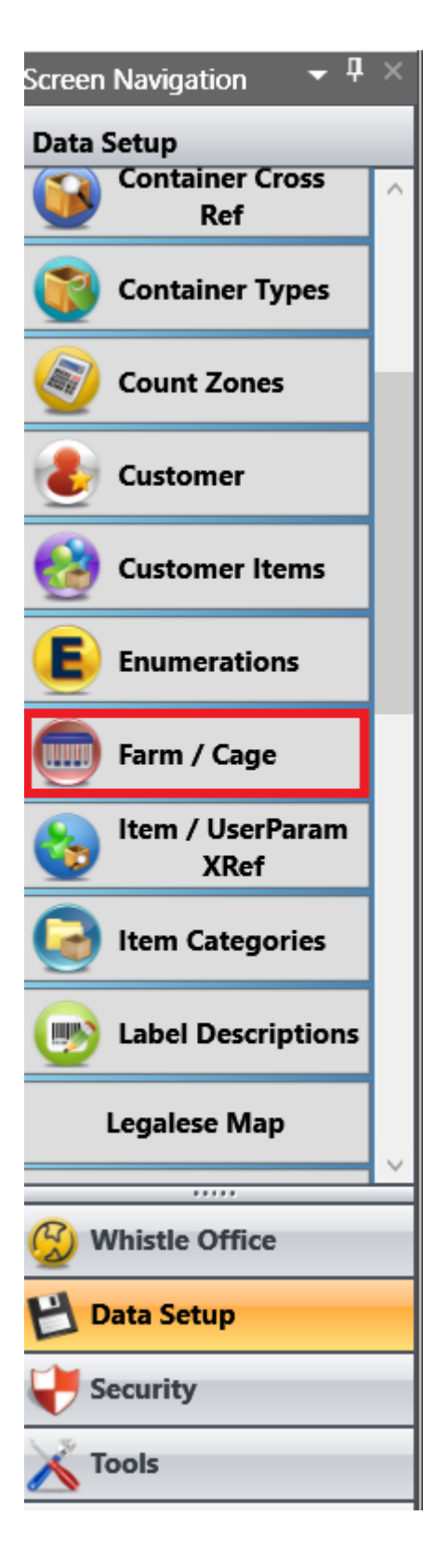

|   | 🔲 Farm | / Cage Lot Attribute | Keys Lot Attributes |        |                      |          |
|---|--------|----------------------|---------------------|--------|----------------------|----------|
|   | Status | Company 🏹            | Farm 🖏              | Cage 🏹 | FarmCertifications 🏹 | siteld 🏹 |
| 4 |        |                      |                     |        |                      |          |
| ► |        | CPQLN                | Ballenas01          | 101    | BAP, GAP             |          |
| ► |        | CPQLN                | Ballenas01          | 102    | BAP, GAP             |          |
| ► |        | CPQLN                | Ballenas01          | 103    | BAP, GAP             |          |
| ► |        | CPQLN                | Ballenas01          | 104    | BAP, GAP             |          |
| ► |        | CPQLN                | Ballenas01          | 105    | BAP, GAP             |          |
| ► |        | CPQLN                | Ballenas01          | 106    | BAP, GAP             |          |
| ► |        | CPQLN                | Ballenas01          | 107    | BAP, GAP             |          |
| ► |        | CPQLN                | Ballenas01          | 108    | BAP, GAP             |          |
| ► |        | CPQLN                | Ballenas01          | 109    | BAP, GAP             |          |

| _ | 👼 Farm | / Cage Lot Attribute | Keys Lot Attributes |        |                      |          |
|---|--------|----------------------|---------------------|--------|----------------------|----------|
| F | Status | Company 🖏            | Farm 🏹              | Cage 🖏 | FarmCertifications 🏹 | siteld 🏹 |
| ÷ |        |                      |                     |        |                      |          |
| ► |        | CPQLN                | Ballenas01          | 101    | BAP, GAP             |          |
| ► |        | CPQLN                | Ballenas01          | 102    | BAP, GAP             |          |
| ► |        | CPQLN                | Ballenas01          | 103    | BAP, GAP             |          |
| ► |        | CPQLN                | Ballenas01          | 104    | BAP, GAP             |          |
| ► |        | CPQLN                | Ballenas01          | 105    | BAP, GAP             |          |
| ► |        | CPQLN                | Ballenas01          | 106    | BAP, GAP             |          |
| ► |        | CPQLN                | Ballenas01          | 107    | BAP, GAP             |          |
| ► |        | CPQLN                | Ballenas01          | 108    | BAP, GAP             |          |
| ► |        | CPQLN                | Ballenas01          | 109    | BAP, GAP             |          |

| Farm / Cage Lot Attribute Keys Lot Attributes |   |        |           |             |        |                      |          |  |  |  |
|-----------------------------------------------|---|--------|-----------|-------------|--------|----------------------|----------|--|--|--|
|                                               |   | Status | Company 🏹 | Farm 🏹      | Cage 🏹 | FarmCertifications 🏠 | siteld 🏹 |  |  |  |
| E                                             | 4 |        | CPQLN     | TEST FARM 1 | A1     | SRC1                 |          |  |  |  |
|                                               | Þ |        | CPQLN     | Ballenas01  | 101    | BAP, GAP             |          |  |  |  |
|                                               |   |        | CPQLN     | Ballenas01  | 102    | BAP, GAP             |          |  |  |  |
|                                               |   |        | CPQLN     | Ballenas01  | 103    | BAP, GAP             |          |  |  |  |
|                                               |   |        | CPQLN     | Ballenas01  | 104    | BAP, GAP             |          |  |  |  |

#### Lot Attributes

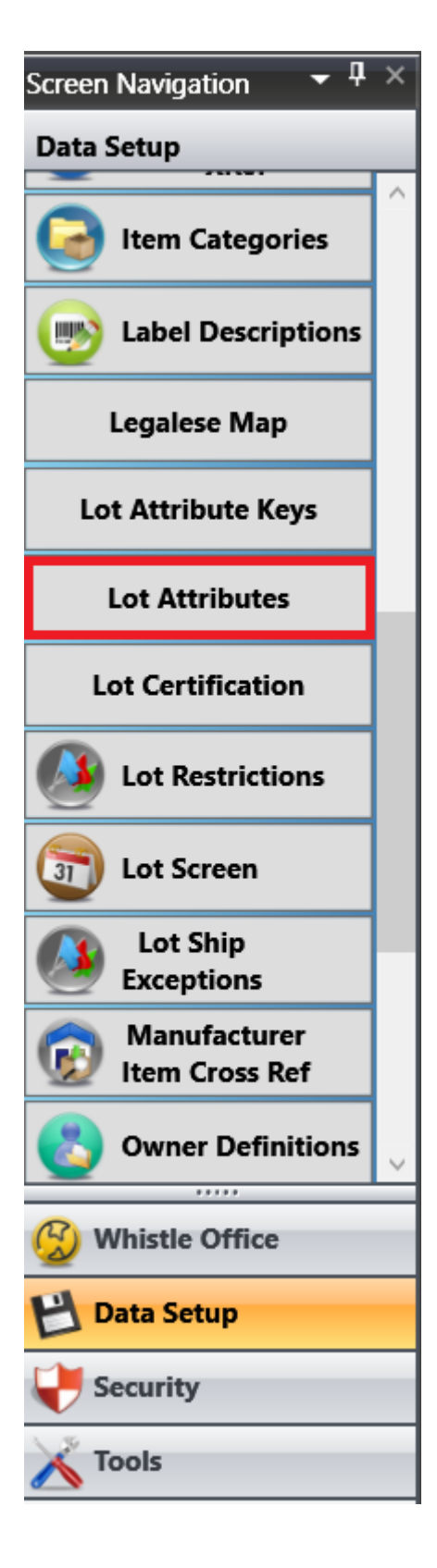

| 2 | Ĺ | ot Attribut | e Keys Lot Attributes |                 |    |             |                     |                  |
|---|---|-------------|-----------------------|-----------------|----|-------------|---------------------|------------------|
|   |   | Status      | InvariantName 🏻 🏹     | AttributeType   | 76 | MaxLength 🏹 | FixedDecimalPlace 🏹 | ForceUpperCase 5 |
| ł | þ |             |                       |                 | Ŧ  |             |                     |                  |
| Þ |   |             | Establishment Type    | Dropdown from I | Ŧ  |             |                     |                  |
| Þ |   |             | Fasting Days          | Integer         | •  |             |                     |                  |
| Þ |   |             | Drug Restrictions     | Dropdown from I | Ŧ  |             |                     |                  |
|   |   |             | Raw Material Type     | Dropdown from I | Ŧ  | 50          |                     |                  |
|   |   |             | Child Guia            | Integer         | Ŧ  | 10          | 0                   |                  |
|   |   |             | Shift Chief Name      | Dropdown from I | •  |             |                     |                  |
|   |   |             | Harvest Day           | Date            | Ŧ  |             |                     |                  |
|   |   |             | Finish Harvest Day    | Date            | •  |             |                     |                  |
|   |   |             | Start Harvest Time    | Text            | Ŧ  |             |                     |                  |
|   |   |             | Declared Biomass      | Integer         | •  |             |                     |                  |
|   |   |             | Mother Guia           | Integer         | Ŧ  | 10          | 0                   |                  |
|   |   |             | Finish Harvest Time   | Text            | •  |             |                     |                  |
|   |   |             | Type of Consumption   | Dropdown from I | Ŧ  |             |                     |                  |

#### Lot Attribute Keys Lot Attributes

|   | Status | InvariantName       | AttributeType   | 76 | MaxLength 🏹 | FixedDecimalPlace 🏹 | ForceUpperCase 75 |
|---|--------|---------------------|-----------------|----|-------------|---------------------|-------------------|
| ф |        |                     |                 | •  |             |                     |                   |
| ► |        | Establishment Type  | Dropdown from I | ~  |             |                     |                   |
| ► |        | Fasting Days        | Integer         | •  |             |                     |                   |
| ► |        | Drug Restrictions   | Dropdown from I | -  |             |                     |                   |
| ► |        | Raw Material Type   | Dropdown from I | -  | 50          |                     |                   |
| ► |        | Child Guia          | Integer         | -  | 10          | 0                   |                   |
| ► |        | Shift Chief Name    | Dropdown from I | -  |             |                     |                   |
| ► |        | Harvest Day         | Date            | -  |             |                     |                   |
| ► |        | Finish Harvest Day  | Date            | -  |             |                     |                   |
| ► |        | Start Harvest Time  | Text            | -  |             |                     |                   |
| Þ |        | Declared Biomass    | Integer         | -  |             |                     |                   |
| • |        | Mother Guia         | Integer         | -  | 10          | 0                   |                   |
| ▶ |        | Finish Harvest Time | Text            | -  |             |                     |                   |
| Þ |        | Type of Consumption | Dropdown from I | -  |             |                     |                   |

Lot Attribute Keys Lot Attributes

|     | Status | InvariantName 🛛 🏠   | AttributeType 🏻 🏠             | MaxLength 5 | FixedDecimalPlace | ForceUpperCase % |
|-----|--------|---------------------|-------------------------------|-------------|-------------------|------------------|
| ÷   |        | TEST KEY            | · · ·                         |             |                   |                  |
| ►   |        | Establishment Type  | Boolean                       |             |                   |                  |
| ►   |        | Fasting Days        | Date                          |             |                   |                  |
| ►   |        | Drug Restrictions   | Decimal<br>Dropdown from List |             |                   |                  |
| ►   |        | Raw Material Type   | Dropdown from Enu             | meration    |                   |                  |
| ►   |        | Child Guia          | Integer                       |             |                   |                  |
| ►   |        | Shift Chief Name    | Text                          |             |                   |                  |
| ►   |        | Harvest Day         | Date                          |             |                   |                  |
| ►   |        | Finish Harvest Day  | Date -                        |             |                   |                  |
| •   |        | Start Harvest Time  | Text -                        |             |                   |                  |
| •   |        | Declared Biomass    | Integer -                     |             |                   |                  |
| Þ., |        | Mother Guia         | Integer -                     | 10          |                   |                  |
| Þ., |        | Finish Harvest Time | Text 👻                        |             |                   |                  |

#### Lot Attribute Keys Lot Attributes

|    | Status | InvariantName 🏻 🏠  | AttributeType   | 76 | MaxLength 🏹 | FixedDecimalPlace 🏹 | ForceUpperCase 5 |
|----|--------|--------------------|-----------------|----|-------------|---------------------|------------------|
| ÷  |        | TEST KEY           | Integer         | •  | 10          | 0                   |                  |
| ►  |        | Establishment Type | Dropdown from I | -  |             |                     |                  |
| ►  |        | Fasting Days       | Integer         | •  |             |                     |                  |
| ▶. |        | Drug Restrictions  | Dropdown from I | -  |             |                     |                  |
| ▶. |        | Raw Material Type  | Dropdown from I | -  | 50          |                     |                  |
| ▶. |        | Child Guia         | Integer         | -  | 10          | 0                   |                  |
| ►  |        | Shift Chief Name   | Dropdown from I | •  |             |                     |                  |
| ►  |        | Harvest Day        | Date            | -  |             |                     |                  |
| •  |        | Finish Harvest Day | Date            | -  |             |                     |                  |
| ▶. |        | Start Harvest Time | Text            | -  |             |                     |                  |

#### Lot Attribute Keys

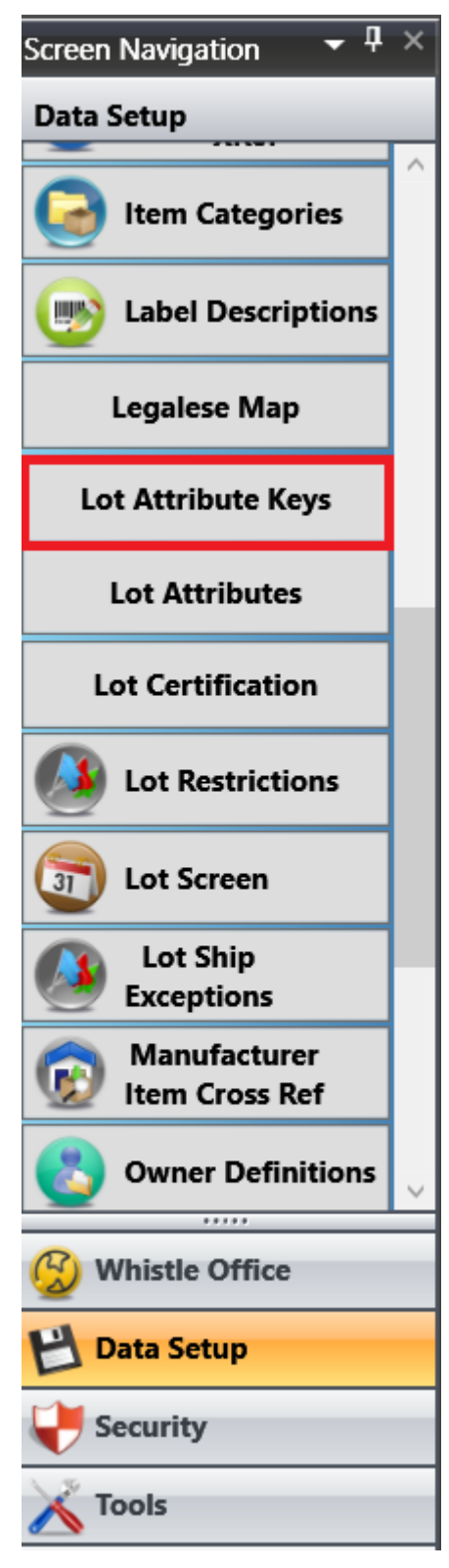

| /Lo | Lot Attributes |                     |                       |             |                     |             |             |             |            |                   |                 |                   |              |
|-----|----------------|---------------------|-----------------------|-------------|---------------------|-------------|-------------|-------------|------------|-------------------|-----------------|-------------------|--------------|
|     |                |                     |                       |             |                     |             |             |             |            |                   |                 |                   |              |
|     | Status         | AttributeKey 5      | LocalDescription1 %   | LocalIdiom1 | LocalDescription2 3 | Localldiom2 | MinLength 5 | MinValue 🖏  | MaxValue 🖏 | ListItems 5       | ValidateRegex 🖷 | MinimumInstance 🏹 | MaximumInsta |
| ÷   |                | *                   |                       |             |                     |             |             |             |            |                   |                 |                   |              |
| Þ   |                | Establishment Tyj 👻 | Tipo de Establecimien | ES          |                     |             |             |             |            | LA_ESTABLISHMENTT |                 | 1                 |              |
| Þ   |                | Fasting Days 🔹      | Dias Ayuno            | ES          |                     |             |             |             |            |                   |                 | 0                 |              |
| Þ   |                | Drug Restrictions 👻 | Restriccion de Farmac | ES          |                     |             |             |             |            | LA_DRUGRESTRICTIO |                 | 1                 |              |
| Þ   |                | Raw Material Typ 🔻  | Tipo Materia Prima    | ES          |                     |             |             |             |            | LA_RAWMATERIALTY  |                 | 1                 |              |
| ▶.  |                | Child Guia -        | Guia Hijo             | ES          |                     |             |             | \$10,000.00 |            |                   |                 | 0                 |              |
| ▶   |                | Shift Chief Name 🔻  | Nombre Jefe de Turno  | ES          |                     |             |             |             |            | LA_SHIFTCHIEF     |                 | 1                 |              |
|     |                | Harvest Day -       | Fecha de Cosecha (Fa  | ES          |                     |             |             |             |            |                   |                 | 0                 |              |
| Þ   |                | Finish Harvest Da 🔻 | Fecha Termino Cosech  | ES          |                     |             |             |             |            |                   |                 | 0                 |              |
| ►   |                | Start Harvest Tim 👻 | Hora Inicio Cosecha   | ES          |                     |             |             |             |            |                   |                 | 0                 |              |

|   | Status | AttributeKey 🏹                        | LocalDescription1 🏠   | Localldiom | 1 1 | LocalDescription2 75 | Localldiom2 | MinLength 7 |
|---|--------|---------------------------------------|-----------------------|------------|-----|----------------------|-------------|-------------|
| ÷ |        | · · · · · · · · · · · · · · · · · · · |                       |            |     |                      |             |             |
|   |        | Reprocess - Balance                   | Lot                   | -          |     |                      |             |             |
|   |        | Harvest Day                           |                       |            |     |                      |             |             |
|   |        | Region                                |                       |            |     |                      |             |             |
|   |        | Storage Unit                          |                       | _          |     |                      |             |             |
|   |        | Child Guia                            |                       | =          |     |                      |             |             |
|   |        | Establishment Type                    |                       |            |     |                      |             |             |
|   |        | Harvesting Type                       |                       |            |     |                      |             |             |
|   |        | Guarantee Declaratio                  | n                     |            |     |                      |             |             |
|   |        | Raw Material Source                   |                       |            |     |                      |             |             |
|   |        | Mother Guia                           |                       |            |     |                      |             |             |
|   |        | Type of Consumption                   | 1                     |            |     |                      |             |             |
|   |        | Shift Chief Name                      |                       |            |     |                      |             |             |
|   |        | Primary Process Plan                  | t                     | <b>_</b>   |     |                      |             |             |
|   |        | Declaration Cartificat                | ion Number            | .:         |     |                      |             |             |
|   |        | Type of Consumr 👻                     | Tipo de Consumo       | ES         |     |                      |             |             |
|   |        | Receiving Date 🔹                      | Fecha Recepcion del L | ES         |     |                      |             |             |

| ∠           | ot Attribut | es                |                          |                     |               |                   |             |              |             |            |                   |
|-------------|-------------|-------------------|--------------------------|---------------------|---------------|-------------------|-------------|--------------|-------------|------------|-------------------|
|             |             |                   |                          |                     |               |                   |             |              |             |            |                   |
|             | Status      | AttributeKey      | iii Loc                  | calDescription1 🐪   | LocalIdiom1 1 | LocalDescription2 | Localldiom2 | MinLength 14 | MinValue 🐴  | MaxValue 🐴 | ListItems 🐪       |
| ÷           |             |                   | -                        |                     |               |                   |             |              |             |            |                   |
|             |             | Region            | - A                      | RÉGION              | FRE           | DIE REGION        | GEM         | 3            |             |            | DIE_REGION        |
| ►           |             | Establishment Tyj | <ul> <li>Tipe</li> </ul> | o de Establecimien  | ES            |                   |             |              |             |            | LA_ESTABLISHMENTT |
| ►           |             | Fasting Days      | ▼ Dia                    | as Ayuno            | ES            |                   |             |              |             |            |                   |
| $\geq$      |             | Drug Restrictions | • Res                    | striccion de Farmac | ES            |                   |             |              |             |            | LA_DRUGRESTRICTIO |
| ►           |             | Raw Material Typ  | - Tipe                   | o Materia Prima     | ES            |                   |             |              |             |            | LA_RAWMATERIALTYF |
| $\geqslant$ |             | Child Guia        | - Gui                    | ia Hijo             | ES            |                   |             |              | \$10,000.00 |            |                   |
| ►           |             | Shift Chief Name  | - Nor                    | ombre Jefe de Turno | ES            |                   |             |              |             |            | LA_SHIFTCHIEF     |
| Þ           |             | Harvest Day       | - Fed                    | cha de Cosecha (Fa  | ES            |                   |             |              |             |            |                   |
| ⊳           |             | Finish Harvest Da | - Fec                    | cha Termino Cosecł  | ES            |                   |             |              |             |            |                   |

| LocalIdiom2 | ī, | MinLength 🛛 🏹 | MinValue 🏹  | MaxValue | ListItems 🏹       | ValidateRegex 🏹 | MinimumInstance $\Im$ | MaximumInstance 🏹 |
|-------------|----|---------------|-------------|----------|-------------------|-----------------|-----------------------|-------------------|
|             |    |               |             |          |                   |                 |                       |                   |
| GEM         |    | 3             |             |          | DIE_REGION        |                 | 0                     | 0                 |
|             |    |               |             |          | LA_ESTABLISHMENTT |                 | 1                     | 1                 |
|             |    |               |             |          |                   |                 | 0                     | 1                 |
|             |    |               |             |          | LA_DRUGRESTRICTIO |                 | 1                     | 10                |
|             |    |               |             |          | LA_RAWMATERIALTYF |                 | 1                     | 1                 |
|             |    |               | \$10,000.00 |          |                   |                 | 0                     | 20                |
|             |    |               |             |          | LA_SHIFTCHIEF     |                 | 1                     | 1                 |
|             |    |               |             |          |                   |                 | 0                     | 1                 |
|             |    |               |             |          |                   |                 | 0                     | 1                 |
|             |    |               |             |          |                   |                 | 0                     | 1                 |

## **Production Scheduling**

Navigate to the Tools section and select the Production Scheduling button from the menu.

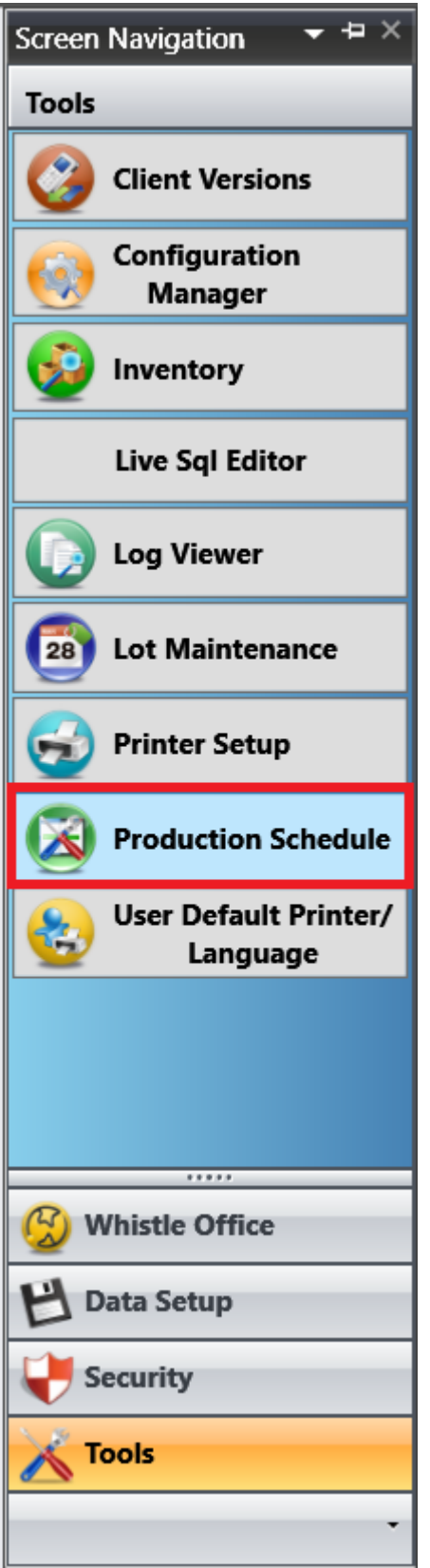

## The Production Schedule Tools - Menu Tab

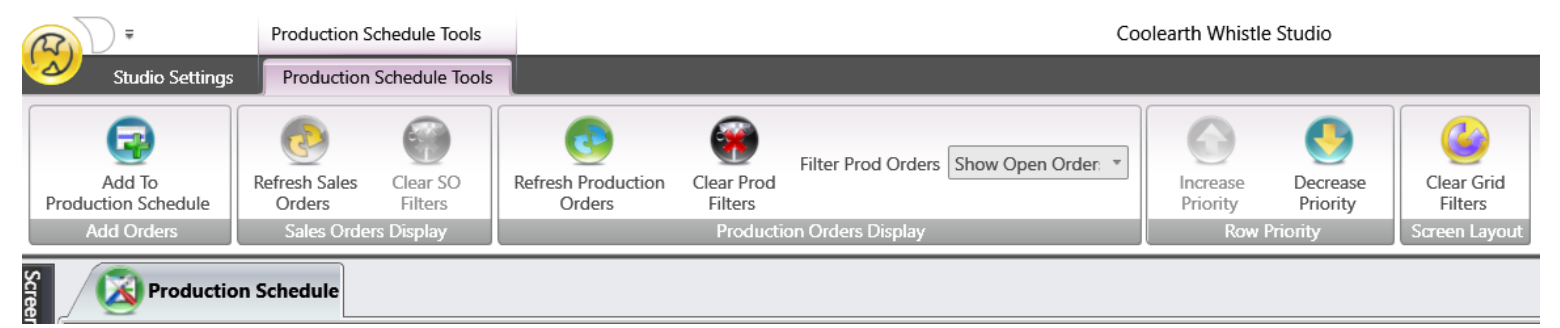

#### Sales Orders tab

|   | (A) Product | tion Schedule |               |                  |          |            |                                                                            |                 |              |                                                                                    |          | •            |
|---|-------------|---------------|---------------|------------------|----------|------------|----------------------------------------------------------------------------|-----------------|--------------|------------------------------------------------------------------------------------|----------|--------------|
|   | 🚺 Sale      | s Orders      | 📔 Inventory P | Products         |          |            |                                                                            |                 |              |                                                                                    |          |              |
|   | Status      | Sales Order   | 5 Line        | 5 Ship Date      | Warehous | e Category | Carrier                                                                    | Customer        | The Product  | Description Ordered                                                                | UOM      | Ext Ship Key |
|   |             | 00002895      |               | 71791 07/19/2016 | CUPL     | DHON       |                                                                            | Acuaplus S.A.   | 9810003      | Atlantic Salmon Frozen<br>HON 5-6Kg Prem CC<br>30 K-F<br>Atlantic Salmen Frazen    | 1 CASE   | 14962147     |
|   |             | 00003794      |               | 81146 01/12/2017 | FGPM     | FLT        |                                                                            | Sea Garden S.A. | 9840002      | Fillet 3-4Lb Prem Trim<br>D Skin On Scale On<br>PBO FIX WGHT CC 15<br>K-F VP       | 358 CASE | 16032245     |
|   |             | 00003794      |               | 82565 01/12/2017 | FGPM     | SAFZPRT    |                                                                            | Sea Garden S.A. | 9824022      | Atlantic Salmon Frozen<br>Portion 6-6oz Prem<br>Skin Off CC 10 L-5                 | 1 CASE   | 16032245     |
|   |             | 00003794      |               | 82564 01/12/2017 | FGPM     | FLT        |                                                                            | Sea Garden S.A. | 9820250      | Atlantic Salmon Frozen<br>Fillet 5-6Lb Sel Trim E<br>Skin Off PBO CC 25 K-F<br>IBP | 1 CASE   | 16032245     |
| Γ | Sales Orde  | er T St       | ip Date Ca    | arrier           | Ship To  | Item       | Description                                                                | Category        | Instructions | Status Ordered                                                                     | Made     | Progress     |
|   | CUPO00176   | 53 02/        | 10/2018 Tru   | ick Ff           | UALT0001 | 9920062    | Atlantic Salmon Fresh<br>Fillet 2-3 Prem Trim D<br>Scale Off PBO CC 35 L-F | FLT             |              | Open 🔹                                                                             | 10       | 0 0%         |

| Sale       | es Orders        | ntory Products   |           |          |                                                                            |                 |              |                                                                                              |          |              |
|------------|------------------|------------------|-----------|----------|----------------------------------------------------------------------------|-----------------|--------------|----------------------------------------------------------------------------------------------|----------|--------------|
| Status     | Sales Order Line | Ship Date        | Warehouse | Category | Carrier                                                                    | Customer        | Product      | Description                                                                                  | UOM      | Ext Ship Key |
|            | 00002895         | 71791 07/19/2016 | CUPL      | DHON     |                                                                            | Acuaplus S.A.   | 9810003      | Atlantic Salmon Frozen<br>HON 5-6Kg Prem CC<br>30 K-F                                        | 1 CASE   | 14962147     |
|            | 00003794         | 81146 01/12/2017 | FGPM      | FLT      |                                                                            | Sea Garden S.A. | 9840002      | Attantic Salmon Frozen<br>Fillet 3-4Lb Prem Trim<br>D Skin On Scale On<br>PBO FIX WGHT CC 15 | 358 CASE | 16032245     |
|            | 00003794         | 82565 01/12/2017 | FGPM      | SAFZPRT  |                                                                            | Sea Garden S.A. | 9824022      | Atlantic Salmon Frozen<br>Portion 6-6oz Prem<br>Skin Off CC 10 L-F                           | 1 CASE   | 16032245     |
| 2          | 00003794         | 82564 01/12/2017 | FGPM      | FLT      |                                                                            | Sea Garden S.A. | 9820250      | Fillet 5-6Lb Sel Trim E<br>Skin Off PBO CC 25 K-F<br>IBP                                     | 1 CASE   | 16032245     |
| Sales Orde | er TShip Date    | Carrier          | Ship To   | ltem T   | Description                                                                | Category T      | Instructions | T Status Ordered                                                                             | Made     | Progress     |
| CUPO0017   | 63 02/10/2018    | Truck F          | RJALT0001 | 9920062  | Atlantic Salmon Fresh<br>Fillet 2-3 Prem Trim D<br>Scale Off PBO CC 35 L-F | FLT             |              | Open 🔹                                                                                       | 10       | 0 0%         |
|            |                  |                  |           |          |                                                                            |                 |              |                                                                                              |          |              |
|            |                  |                  |           |          |                                                                            |                 |              |                                                                                              |          |              |
|            |                  |                  |           |          |                                                                            |                 |              |                                                                                              |          |              |
|            |                  |                  |           |          |                                                                            |                 |              |                                                                                              |          |              |
|            |                  |                  |           |          |                                                                            |                 |              |                                                                                              |          |              |

| 🊺 Sal           | es Orders 🛛 🚺 | Inventory Products  |           |          |             |                 |            |                                                                                                    |          |                  |
|-----------------|---------------|---------------------|-----------|----------|-------------|-----------------|------------|----------------------------------------------------------------------------------------------------|----------|------------------|
| Status          | Sales Order   | Line 5 Ship Date    | Warehouse | Category | Carrier     | 5 Customer      | Th Product | The Description The Ordered                                                                                                    | Th UOM   | The Ext Ship Key |
|                 | 00002895      | 71791 07/19/2016    | CUPL      | DHON     |             | Acuaplus S.A.   | 9810003    | Atlantic Salmon Frozen<br>HON 5-6Кg Prem CC<br>30 К-F<br>Atlantic Salmon Frozen                                                  | 1 CASE   | 14962147         |
|                 | 00003794      | 81146 01/12/2017    | FGPM      | FLT      |             | Sea Garden S.A. | 9840002    | Fillet 3-4Lb Prem Trim<br>D Skin On Scale On<br>PBO FIX WGHT CC 15<br>K-F VP                                                     | 358 CASE | 16032245         |
|                 | 00003794      | 82565 01/12/2017    | FGPM      | SAFZPRT  |             | Sea Garden S.A. | 9824022    | Atlantic Salmon Frozen<br>Portion 6-6oz Prem<br>Skin Off CC 10 L-F                                                               | 1 CASE   | 16032245         |
|                 | 00003704      | 82564 01/12/2017    | EGDM      | FIT      | _           | San Gardon S A  | 0820250    | Atlantic Salmon Frozen<br>Fillet 5-6Lb Sel Trim E<br>Skin Off PBO CC 25 K-F<br>Atlantic Balmon Frozen<br>Fillet 5-6Lb Sel Trim F | 1 CASE   | 16032245         |
| 000<br>Salar Or | 03794         | 82564 01/12/2017 FG | PM        | FUT      | Description | Sea Garden S.A. | 9820250    | Skin Off PBO CC 25 K-F<br>IBP Status                                                                                             | 1 CASE   | 16032245         |

## Inventory Products Tab

| Production Schedul |           |              |            |                                                      |                                                                            |                                                  |                      |               |           |      |        | •          |
|--------------------|-----------|--------------|------------|------------------------------------------------------|----------------------------------------------------------------------------|--------------------------------------------------|----------------------|---------------|-----------|------|--------|------------|
| 🚺 Sales Orders     | 📔 Invento | ory Products |            |                                                      |                                                                            |                                                  |                      |               |           |      |        |            |
| Product            |           |              | Category   |                                                      | T                                                                          | Description                                      |                      | T             |           |      |        |            |
| 9810003            |           |              | DHON       | DHON Atlantic Salmon Frozen HON 5-6Kg Prem CC 30 K-F |                                                                            |                                                  |                      |               |           |      |        | 39,354.00  |
| 9810004            |           |              | DHON       |                                                      |                                                                            | Atlantic Salmon F                                | Frozen HON 9-999Kg P | rem CC 30 K-F |           |      |        | 0.00       |
| 9810006            |           |              | DHON       |                                                      |                                                                            |                                                  | 52,972.00            |               |           |      |        |            |
| 9810007            |           |              | DHON       |                                                      |                                                                            | Atlantic Salmon F                                |                      | 0.00          |           |      |        |            |
| > 9810008          |           |              | DHON       |                                                      |                                                                            | Atlantic Salmon F                                |                      | 0.00          |           |      |        |            |
| > 9810009          |           |              | DHON       |                                                      |                                                                            | Atlantic Salmon F                                |                      | 8,440.00      |           |      |        |            |
| 9810010            |           |              | DHON       |                                                      |                                                                            | Atlantic Salmon F                                |                      |               | 32,226.00 |      |        |            |
| > 9810011          |           |              | DHON       |                                                      |                                                                            | Atlantic Salmon Frozen HON 6-7Kg Indst CC 30 K-F |                      |               |           |      |        |            |
| 9810012            |           |              | DHON       |                                                      |                                                                            | Atlantic Salmon Frozen HON 7-8Kg Indst CC 30 K-F |                      |               |           |      |        | 7,954.00   |
| 9810013            |           |              | DHON       |                                                      |                                                                            | Atlantic Salmon F                                | Frozen HON 8-9Kg Ind | lst CC 30 K-F |           |      |        | 5,166.00 👻 |
|                    |           |              | - )[       | - 1.                                                 |                                                                            |                                                  |                      |               | -         |      |        |            |
| Sales Order        | Ship Date | Carrier      | Ship To    | Item                                                 | Description                                                                | Category                                         | Instructions         | Status        | Ordered   | Made | Progre | ess        |
| ➤ CUPO001763 0;    | 2/10/2018 | Truck        | FRJALT0001 | 9920062                                              | Atlantic Salmon Fresh<br>Fillet 2-3 Prem Trim D<br>Scale Off PBO CC 35 L-F | FLT                                              |                      | Open          | *         | 10   | 0      | 0%         |

| Scree    | ſ      | Production Schee | iule        |                |            |         |                                                                            |                 |                          |               |         |        |            | r )) |
|----------|--------|------------------|-------------|----------------|------------|---------|----------------------------------------------------------------------------|-----------------|--------------------------|---------------|---------|--------|------------|------|
| n Navina |        | Sales Orders     | s 🛛 🚺 Inver | ntory Products |            |         |                                                                            |                 |                          |               |         |        |            |      |
| tion     |        | Product          |             |                | Category   |         | T                                                                          | Description     |                          |               | QOH     |        |            |      |
|          | 1      | 9810003          |             |                | DHON       |         |                                                                            | Atlantic Salmor | n Frozen HON 5-6Kg Prem  | CC 30 K-F     |         |        | 39,354.00  |      |
|          | Þ.     | 9810004          |             |                | DHON       |         |                                                                            | Atlantic Salmor | n Frozen HON 9-999Kg Pre | m CC 30 K-F   |         |        | 0.00       |      |
|          | Þ.     | 9810006          |             |                | DHON       |         |                                                                            | Atlantic Salmor | n Frozen HON 4-5Kg Prem  | CC 30 K-F     |         |        | 52,972.00  |      |
|          | $\geq$ | 9810007          |             |                | DHON       |         |                                                                            | Atlantic Salmor | n Frozen HON 6-7Kg Grade | e 1 CC 30 KF  |         |        | 0.00       |      |
|          | Þ.     | 9810008          |             |                | DHON       |         |                                                                            | Atlantic Salmor | Frozen HON 10-15Kg Ind   | dst CC 30 K-F |         |        | 0.00       |      |
|          |        | 9810009          |             |                | DHON       |         |                                                                            | Atlantic Salmor | Frozen HON 4-5Kg Indst   | CC 30 K-F     |         |        | 8,440.00   |      |
|          | $\geq$ | 9810010          |             |                | DHON       |         |                                                                            | Atlantic Salmor | n Frozen HON 5-6Kg Indst | CC 30 K-F     |         |        | 32,226.00  | I    |
|          | ۱Þ.    | 9810011          |             |                | DHON       |         |                                                                            | Atlantic Salmor | Frozen HON 6-7Kg Indst   | CC 30 K-F     |         |        | 10,742.00  |      |
|          | $\geq$ | 9810012          |             |                | DHON       |         |                                                                            | Atlantic Salmor | n Frozen HON 7-8Kg Indst | CC 30 K-F     |         |        | 7,954.00   |      |
|          | $\geq$ | 9810013          |             |                | DHON       |         |                                                                            | Atlantic Salmor | n Frozen HON 8-9Kg Indst | CC 30 K-F     |         |        | 5,166.00 🚽 | ·    |
|          | r E    | 9810011          | H           | M.             | DHON       | ¥.      |                                                                            | Atlantic Salmon | Frozen HON 6-7Kg Indst   | CC 30 K-F     | 11      |        | 10,742.00  | 1    |
|          |        | Sales Order      | Ship Date   | Carrier        | Ship to    | пеш     | Description                                                                | Callegory       | instructions             | อเลเนร        | Oruereu | Iviaue | Progress   |      |
|          | F      | CUPO001763       | 02/10/2018  | Truck          | FRJALT0001 | 9920062 | Atlantic Salmon Fresh<br>Fillet 2-3 Prem Trim D<br>Scale Off PBO CC 35 L-F | FLT<br>:        |                          | Open          | ×       | 10     | 0 0%       | J    |
|          |        |                  |             |                |            |         |                                                                            |                 |                          |               |         |        |            | ľ    |

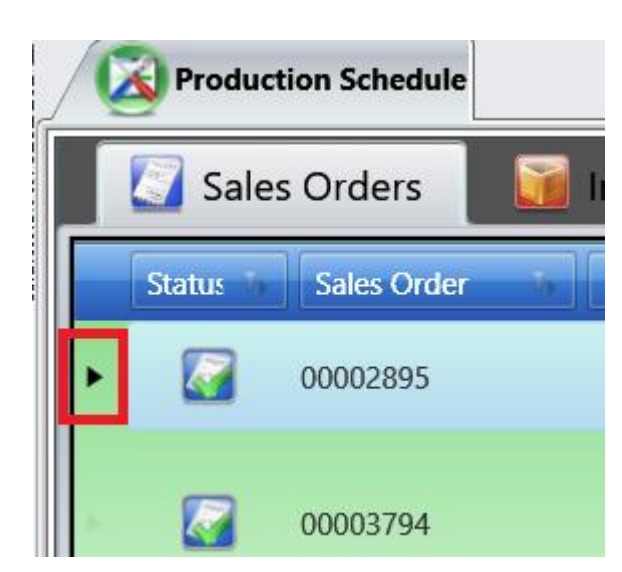